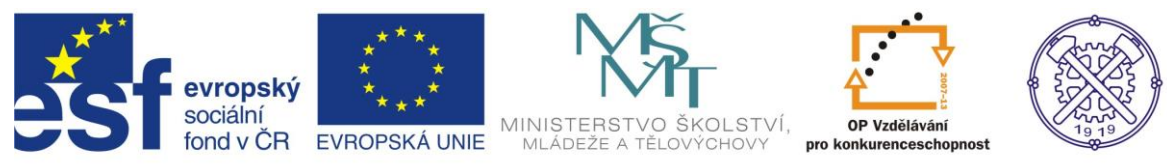

# RELAČNÍ DATABÁZE ACCESS

| 1. | Ú          | Ĵvoc  | od                                                    | 2  |
|----|------------|-------|-------------------------------------------------------|----|
| 2. | Z          | Zákla | kladní pojmy                                          | 3  |
| 3. | . <b>\</b> | /ytvo | voření databáze                                       | 5  |
| 4. | Z          | Zákla | kladní objekty databáze                               | 6  |
| 5. | N          | Vávr  | vrhové zobrazení tabulky                              | 7  |
| 6. | . \        | /ytva | váření tabulek                                        | 7  |
|    | 6.1.       | . '   | Vytvoření tabulky pomocí průvodce                     | 8  |
|    | 6.2.       |       | Vytvoření tabulky v návrhovém zobrazení               | 10 |
|    | 6.3.       | . '   | Vytvoření tabulky vložením dat                        | 12 |
| 7. | F          | Rela  | lace                                                  | 13 |
| 8. | . C        | Dota  | tazy                                                  | 16 |
|    | 8.1.       |       | Výběrové dotazy                                       | 16 |
|    | 8          | 3.1.1 | .1. Vytvoření výběrového dotazu pomocí průvodce       | 16 |
|    | 8          | 3.1.2 | .2. Vytvoření výběrového dotazu v návrhovém zobrazení | 18 |
|    | 8.2.       | .     | Parametrické dotazy                                   | 19 |
|    | 8.3.       | .     | Křížové dotazy                                        | 21 |
|    | 8.4.       |       | Akční dotazy                                          | 22 |
|    | 8.5.       | .     | Dotazy SQL                                            | 23 |
| 9. | F          | orm   | rmuláře                                               | 25 |
|    | 9.1.       |       | Vytvoření formuláře pomocí průvodce                   | 25 |

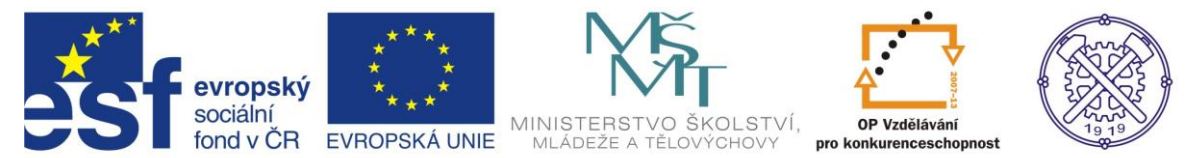

## 1. Úvod

Databáze je větší seskupení dat, která mají určitou logiku a lze je určitým způsobem vyhodnocovat a zpracovávat.

Relační databáze je databáze založená na relačním modelu.

Relace je způsob propojení jednotlivých tabulek-entit tak, aby mezi sebou mohly komunikovat a aby jejich propojení umožňovalo svázání vzájemně souvisejících dat. Obecně se vazby a propojení mezi tabulkami označují jako relace.

Význam systému relačních databází, jako je například aplikace Microsoft Access, spočívá ve schopnosti rychle vyhledat a spojit informace, které jsou uloženy v samostatných tabulkách. K vyhledávání, vkládání a prezentaci dat se využívají dotazy, formuláře a sestavy.

Existují čtyři typy relací:

- 1. V tabulkách nejsou související údaje, a proto mezi nimi není definován žádný vztah.
- 2. Relace typu 1:1 znamená, že právě jednomu záznamu v jedné tabulce odpovídá právě jeden záznam v tabulce druhé. Jednotlivé záznamy v obou tabulkách jsou tak vlastně spojeny přímo. Tento typ relace je velmi zřídka používán, protože takto spojené údaje lze vlastně umístit pouze do tabulky jedné. Relace 1:1 má význam zejména u velmi rozsáhlých tabulek kdy slouží pro zpřehlednění.
- 3. Relace 1:N je jednoznačně nejpoužívanějším typem. Umožňuje, aby jednomu záznamu v první tabulce odpovídalo více záznamů v tabulce druhé. V praxi to znamená, že v jedné tabulce se nachází jeden záznam a ve druhé se k němu nachází více, jeden nebo také žádný záznam.
- 4. Relace N:N je méně častým typem relace. Tato relace umožňuje, aby několika záznamům v první tabulce odpovídalo několik záznamů v tabulce druhé. U tohoto typu relace je pro její vytvoření nutná tzv. dekompozice vztahů neboli jejich rozdělení a to vytvořením tzv. spojovací tabulky. Vytvoříme pomocnou tabulku spojením dvou primárních klíčů a tu potom definujeme relací typu 1:N.

Access patří mezi relační databázové systémy – takové, které docilují pořádku v datech jejich maximálním utříděním v tabulkách a vymezením jednoduchých vztahů (relací) mezi tabulkami.

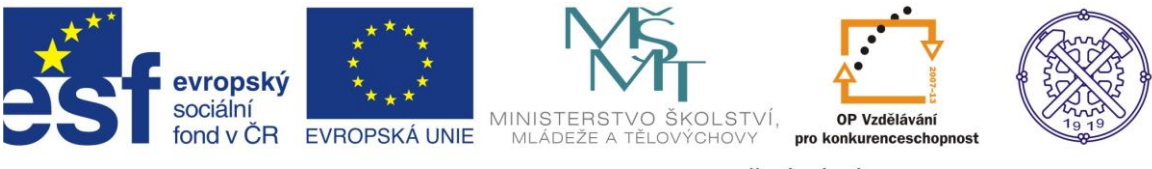

## 2. Základní pojmy

**Databáze** - soubor dat hromadného charakteru jedná se o data organizovaná ve formě seznamů, jakousi počítačovou kartotéku.

**Tabulka** - základní zobrazení databáze, kde jedna položka seznamu je uvedena v řádku, a položky řazeny ve sloupcích jsou pro všechny řádky shodné.

|     |                   |          | Tab<br>spolu      | ulka (datová<br>související<br>uvnitř da | a tabulka)-urč<br>seskupení úc<br>atabáze | ité<br>lajů   |             |              |           |
|-----|-------------------|----------|-------------------|------------------------------------------|-------------------------------------------|---------------|-------------|--------------|-----------|
|     | Pacienti : Tabulk | a        |                   |                                          |                                           |               | -           |              | _0×       |
|     | KódPacienta       | Titul    | Jméno             | Příjmení                                 | Datumnarození                             | Místonarození | Adresa      | DatumTetanus | KódNemoci |
| )   | ).<br>181         | Ing.     | Jan               | Novák                                    | 12.4.2005                                 | Praha         | Vodičkova 5 | 5.6.1999     | DIA       |
|     | 2                 | Mgr.     | Eva               | Farská                                   | 4.9.1962                                  | Ostrava       | Hajní 4     | 9.12.1996    | SZ        |
|     | 3                 |          | lvo               | Opletal                                  | 14.3.1948                                 | Opava         | Zelená 125  | 6.7.2000     | CRA       |
| *   | omatické číslo)   | 6000 10D |                   | 1. 10                                    |                                           | 38            |             |              |           |
| Záz | znam: 🔢 🕢         | 1 > )    | •1 ▶ <b>*</b> z 3 | - MC                                     | - KA                                      |               | N.          | - M.C.       |           |

**Záznam** – jeden řádek v databázi. Ve skutečné kartotéce by to, co je uvedeno v jednom záznamu, představovalo právě jednu kartu.

|    |                   |           |           | – <mark>Záznam</mark><br>kompl<br>(ana | jeden záznar<br>etní údaj v ta<br>alogicky=řáde | n je jeden<br>bulce<br>ek) |             |              |           |
|----|-------------------|-----------|-----------|----------------------------------------|-------------------------------------------------|----------------------------|-------------|--------------|-----------|
|    | Pacienti : Tabulk | a         |           |                                        |                                                 |                            |             |              |           |
| L. | KodPacienta       | litul     | Jméno     | Prijmeni                               | Datumnarozeni                                   | Mistonarozeni              | Adresa      | Datumtetanus | KódNemoci |
|    | <u>.</u> 85       | Ing.      | Jan       | Novák                                  | 12.4.2005                                       | Praha                      | Vodičkova 5 | 5.6.1998     | RIA       |
|    | 2                 | Mgr.      | Eva       | Farská                                 | 4.9.1962                                        | Ostrava                    | Hajní 4     | 9.12.1996    | SZ        |
|    | 3                 |           | lvo       | Opletal                                | 14.3.1948                                       | Opava                      | Zelená 125  | 6.7.2000     | CRA 🛰     |
| *  | omatické číslo)   | 60000 V/r |           |                                        |                                                 | - 3î.                      |             |              |           |
| Zá | iznam: 🚺 🔳        | 1 🕨       | ▶1 ▶* z 3 |                                        |                                                 |                            | n.          | 10. ····     | 21        |

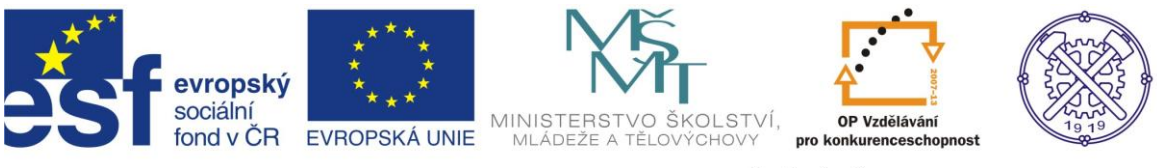

**Pole** – jeden sloupec v databázi. Pro databáze je typické, že pro všechny záznamy (řádky) databáze je struktura polí stejná.

Pole - jeden konkrétní prvek tabulky obsahující určitou část informací (sloupec nebo buňka v datovém listu)

| ▦  | Pacienti : Tabulka | D.    |          |          |               |               |             |              |           |
|----|--------------------|-------|----------|----------|---------------|---------------|-------------|--------------|-----------|
|    | KódPacienta        | Titul | Jméno    | Příjmení | Datumnarození | Místonarození | Adresa      | DatumTetanus | KódNemoci |
| •  | 31                 | Ing.  | Jan      | Novák    | 12.4.2005     | Praha         | Vodičkova 5 | 5.6.1999     | DIA       |
|    | 2                  | Mgr.  | Eva      | Farská   | 4.9.1962      | Ostrava       | Hajní 4     | 9.12.1996    | SZ        |
|    | 3                  |       | lvo      | Opletal  | 14.3.1948     | Opava         | Zelená 125  | 6.7.2000     | CRA       |
| *  | omatické číslo)    |       | 10.00    |          |               | 34            |             |              |           |
| Zá | znam: 🖪 🔳          | 1 )   | 1 ** z 3 |          |               |               | m           | Ni           |           |

**Položka pole** – jednotlivá buňka databáze, část pole náležející danému záznamu. Právě do ní se vkládají konkrétní data.

**Formulář** – zobrazení seznamu, v němž jsou na jednom listu umístěny buď všechny nebo vybrané položky pole. Svým vzhledem se nejvíc podobá skutečné kartě v papírové kartotéce.

**Sestava** – výstup dat z databáze na tiskárnu způsob, jakým jsou data uspořádána, aby vytištěný dokument byl přehledný.

Dotaz – část seznamu, v němž jsou uložena data vybraná podle určitého klíče.

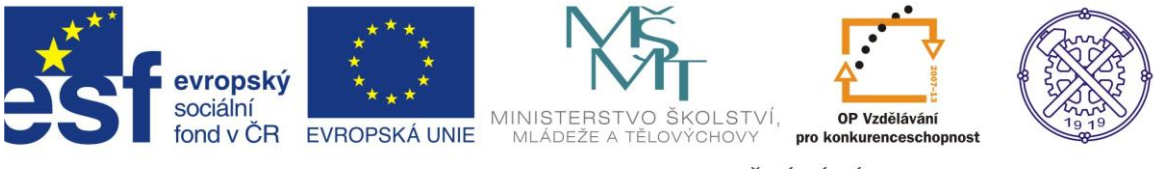

## 3. Vytvoření databáze

Program Microsoft Access nabízí dva způsoby vytvoření databáze:

 a) Je možno vytvořit databázi pomocí šablony, kde v rámci jedné operace vytvoříme požadované tabulky, formuláře a sestavy pro zvolený typ databáze. Tento způsob nabízí omezené možnosti přizpůsobení databáze. Nelze používat přidávání nových tabulek, formulářů nebo sestav do existujících databází.

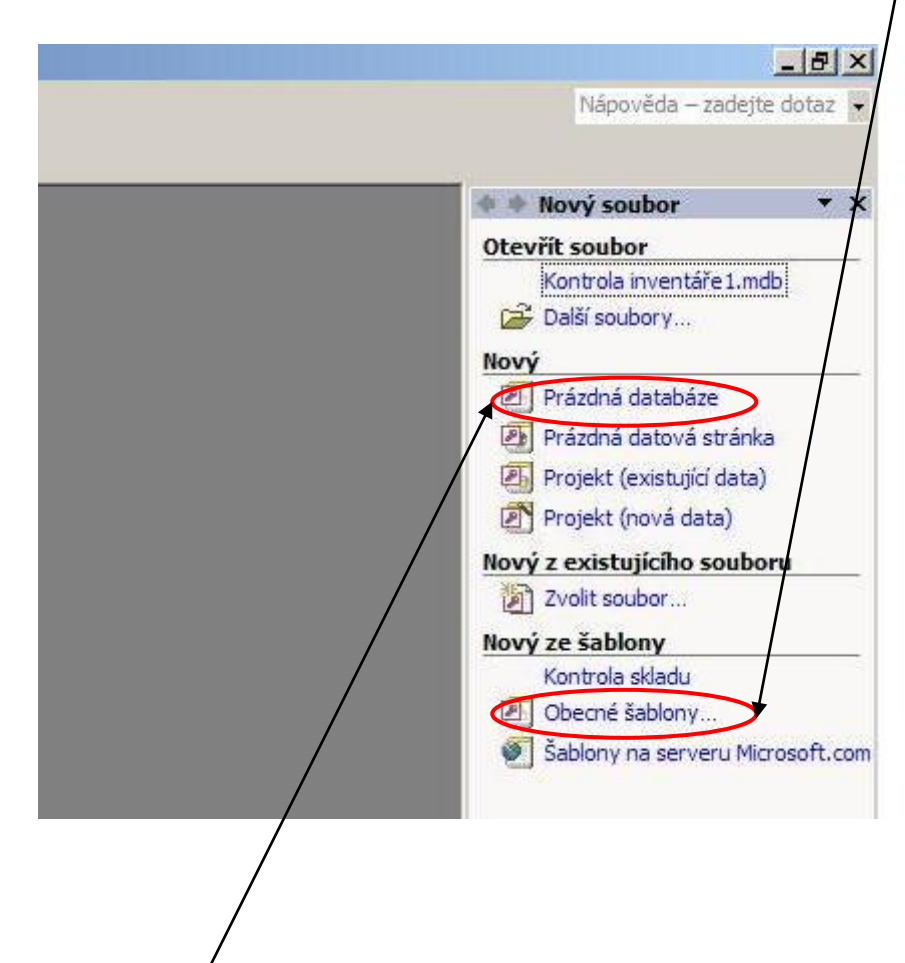

b) Druhou variantou je vytvořit prázdnou ďatabázi a objekty databáze přidávat později. To ovšem vyžaduje definovat každý prvek databáze samostatně, ale vyznačuje se značnou flexibilitou.

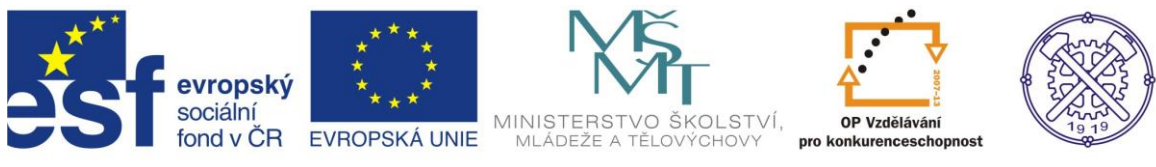

## 4. Základní objekty databáze

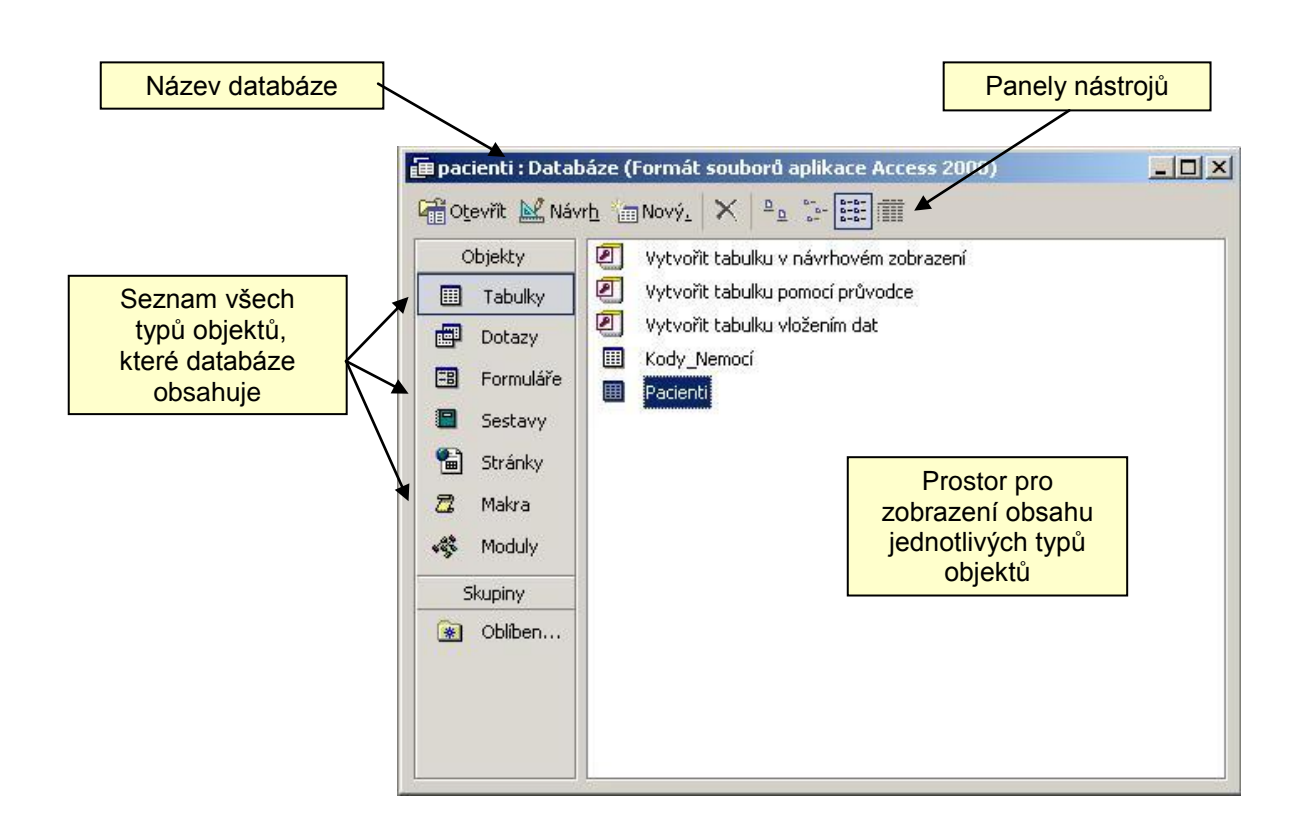

#### Zobrazení datového listu tabulky:

Používá se k zobrazení, přidání, odstranění nebo úpravě dat v tabulce.

|      |                | i nui | Jméno | Příjmení | Datumnarození | Místonarození | Adresa      | DatumTetanus | KódNemoc |
|------|----------------|-------|-------|----------|---------------|---------------|-------------|--------------|----------|
|      | i              | Ing.  | Jan   | Novák    | 12.4.2005     | Praha         | Vodičkova 5 | 5.6.1999     | DIA      |
|      | 2              | Mgr.  | Eva   | Farská   | 4.9.1962      | Ostrava       | Hajní 4     | 9.12.1996    | SZ       |
| 1    | 3              |       | lvo   | Opletal  | 14.3.1948     | Opava         | Zelená 125  | 6.7.2000     | CRA      |
| e on | matické číslo) |       |       | - M1     | 1             |               |             |              |          |

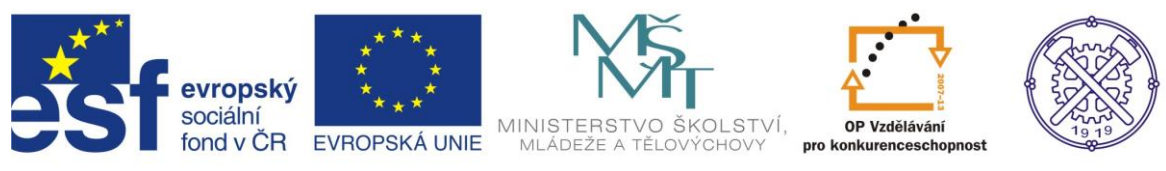

### 5. Návrhové zobrazení tabulky

Toto zobrazení slouží k vytvoření celé tabulky od počátku a k úpravám struktury tabulky.

| 🏢 T_Pacienti : Tabulka                                                                                                    |                                                                     |                                                                                                    |                                                                                                |
|----------------------------------------------------------------------------------------------------|---------------------------------------------------------------------|----------------------------------------------------------------------------------------------------|------------------------------------------------------------------------------------------------|
| Název pole                                                                                                    | Datový typ                                                          | Popis                                                                                                 |                                                                                                |
| KódPacienta                                                                                                    | automatické čísl                                                    |                                                                                                    |                                                                                                |
| Titul                                                                                                    | text                                                                |                                                                                                    |                                                                                                |
|                                                                                                    | text                                                                | Druh dat, která                                                                                       |                                                                                                |
| Prijneni                                                                                                    | text                                                                | mohou být                                                                                             |                                                                                                |
| Datumnarozeni                                                                                                    | Datum a cas                                                         |                                                                                                    |                                                                                                |
| Mistonarozeni                                                                                                    | text                                                                |                                                                                                    |                                                                                                |
| Adresa                                                                                                    | text                                                                |                                                                                                    |                                                                                                |
| DatumTetanus                                                                                                    | Datum a cas                                                         |                                                                                                    |                                                                                                |
|                                                                                                    |                                                                     |                                                                                                    |                                                                                                |
| Obecné Vyhledáv                                                                                                    | ani                                                                 |                                                                                                    |                                                                                                |
| Obecné Vyhledáv.<br>Velikost pole                                                                                                    | ani  <br>50                                                         |                                                                                                    | a návod pro                                                                                    |
| Obecné Vyhledáv.<br>Velikost pole<br>Formát                                                                                                    | ani  <br>50                                                         |                                                                                                    | a návod pro                                                                                    |
| Obecné Vyhledáv.<br>Velikost pole<br>Formát<br>Vstupní maska                                                                                                    | so<br>Pro                                                           | pstor pro                                                                                             | e a návod pro<br>vání dat                                                                      |
| Obecné Vyhledáv.<br>Velikost pole<br>Formát<br>Vstupní maska<br>Titulek                                                                                                    | ani j<br>50<br>Příjmení Zadává                                      | pstor pro                                                                                             | e a návod pro<br>vání dat                                                                      |
| Obecné Vyhledáv.<br>Velikost pole<br>Formát<br>Vstupní maska<br>Titulek<br>Výchozí hodnota                                                                                                    | ani j<br>50<br>Příjmení Zadává                                      | pstor pro<br>ní vlastností                                                                            | e a návod pro<br>vání dat                                                                      |
| Obecné Vyhledáv.<br>Velikost pole<br>Formát<br>Vstupní maska<br>Titulek<br>Výchozí hodnota<br>Ověřovací pravidlo                                                                                                    | ani j<br>50<br>Příjmení <b>Pro</b> zadává                           | pstor pro<br>ní vlastností<br>polí                                                                    | a návod pro<br>vání dat                                                                        |
| Obecné Vyhledáv.<br>Velikost pole<br>Formát<br>Vstupní maska<br>Titulek<br>Výchozí hodnota<br>Ověřovací pravidlo<br>Ověřovací text                                                                                                    | ani j<br>50<br>Příjmení <b>Pro</b><br>zadává                        | pstor pro<br>ní vlastností<br>polí Název pole může být dlouhý<br>Chcete-li získat informace o n       | a návod pro<br>vání dat<br>nejvýše 64 znaků včetně meze<br>ázvech polí, stiskněte klávesu f    |
| Obecné Vyhledáv.<br>Velikost pole<br>Formát<br>Vstupní maska<br>Titulek<br>Výchozí hodnota<br>Ověřovací pravidlo<br>Ověřovací text<br>Je nutno zadat                                                                                                  | ni j<br>50<br>Příjmení <b>Pro</b><br>zadává                         | pstor pro<br>ní vlastností<br>polí<br>Název pole může být dlouhý i<br>Chcete-li získat informace o n  | e a návod pro<br>vání dat<br>nejvýše 64 znaků včetně meze<br>ázvech polí, stiskněte klávesu f  |
| Obecné Vyhledáv.<br>Velikost pole<br>Formát<br>Vstupní maska<br>Titulek<br>Výchozí hodnota<br>Ověřovací pravidlo<br>Ověřovací text<br>Je nutno zadat<br>Povolit nulovou délku                                                                         | ni Příjmení Pro<br>Příjmení Zadává<br>ne<br>ne                      | Distor pro<br>ní vlastností<br>polí<br>Název pole může být dlouhý i<br>Chcete-li získat informace o n | e a návod pro<br>vání dat<br>nejvýše 64 znaků včetně meze<br>ázvech polí, stiskněte klávesu f  |
| Obecné Vyhledáv<br>Velikost pole<br>Formát<br>Vstupní maska<br>Titulek<br>Výchozí hodnota<br>Ověřovací pravidlo<br>Ověřovací text<br>Je nutno zadat<br>Povolit nulovou délku<br>Indexovat                                                             | ni Příjmení Příjmení Zadává<br>ne<br>ne<br>ano (duplicita povolena) | pstor pro<br>ní vlastností<br>polí<br>Název pole může být dlouhý<br>Chcete-li získat informace o na   | e a návod pro<br>vání dat<br>nejvýše 64 znaků včetně meze<br>ázvech polí, stiskněte klávesu f  |
| Obecné Vyhledáv<br>Velikost pole<br>Formát<br>Vstupní maska<br>Titulek<br>Výchozí hodnota<br>Ověřovací pravidlo<br>Ověřovací text<br>Je nutno zadat<br>Povolit nulovou délku<br>Indexovat<br>Komprese kódu Unicode                                    | ne<br>ne<br>ano (duplicita povolena)<br>ne                          | postor pro<br>ní vlastností<br>polí<br>Název pole může být dlouhý<br>Chcete-li získat informace o n   | e a návod pro<br>vání dat<br>nejvýše 64 znaků včetně meze<br>ázvech polí, stiskněte klávesu f  |
| Obecné Vyhledáv.<br>Velikost pole<br>Formát<br>Vstupní maska<br>Titulek<br>Výchozí hodnota<br>Ověřovací pravidlo<br>Ověřovací pravidlo<br>Ověřovací text<br>Je nutno zadat<br>Povolit nulovou délku<br>Indexovat<br>Komprese kódu Unicode<br>IME Mode | ne<br>ne<br>ano (duplicita povolena)<br>ne<br>No Control            | postor pro<br>ní vlastností<br>polí<br>Název pole může být dlouhý<br>Chcete-li získat informace o n   | e a návod pro<br>vání dat<br>nejvýše 64 znaků včetně mezel<br>ázvech polí, stiskněte klávesu P |

### 6. Vytváření tabulek

V aplikaci Microsoft Access je možno vytvářet tabulky dvěma způsoby.

Buď vytvořit prázdnou tabulku, do níž se později vkládají příslušná data. Nebo pomocí stávajících dat importem či jejich propojením z jiného zdroje.

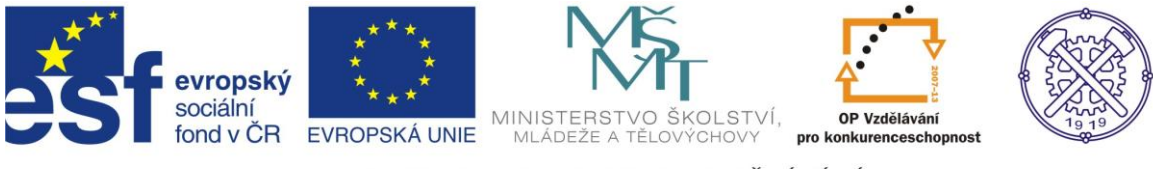

### 6.1. Vytvoření tabulky pomocí průvodce

Pomocí průvodce lze z nabídky předdefinovaných tabulek vybrat pole, která budou základem nové vytvářené tabulky.

| a kinny - Databaze (rormat souboru apiikace Access 2000)                                                                                                    |  |
|----------------------------------------------------------------------------------------------------|--|
| 🛱 O <u>t</u> evřít 🕍 Návr <u>h</u> 👘 Nový <u>.</u> 🗙 🕒 📴 📰 🏢                                                                                                    |  |
| Objekty   Image: Tabulky   Image: Tabulky   Image: Tabul |  |

#### Zobrazí se průvodce:

| Průvodce tabulkou                                                                                |                                                                                                    |                                                                                                    |
|--------------------------------------------------------------------------------------------------|----------------------------------------------------------------------------------------------------|----------------------------------------------------------------------------------------------------|
| Které z uvedených vzorových                                                                      | n tabulek chcete použít k vytvoř                                                                         | ení nové tabulky?                                                                                   |
| Po vybrání kategorie tabulky :<br>nové tabulky. Tabulka může o<br>pole do tabulky zařadit, zařad | zvolte vzorovou tabulku a vzoro<br>ibsahovat pole z několika vzorov<br>l'te ho a pokračujte. Později můž | vá pole, která chcete zahrnout do<br>vých tabulek. Pokud nevíte, zda<br>jete pole snadno odstranit. |
| C Pro potřebu podniku                                                                            | Vzorová pol <u>e</u> :                                                                                   | Pole v <u>n</u> ové tabulce:                                                                        |
| Pro <u>o</u> sobní potřebu  Vzorové tabulky:                                                     | Titul<br>KódŽánru<br>RokCopyrightu                                                                       | > KódKnihy<br>Autor<br>Titul                                                                        |
| Fotografie                                                                                       | ČísloISBN<br>Nakladatelství<br>MístoPublikování                                                          | KódŽánru<br>Nakladatelství<br>Překladatel                                                           |
| Knihy<br>Skupiny<br>Servisní záznamy                                                             | Překladatel<br>NákupníCena<br>ČísloVvdání                                                                | <                                                                                                   |
| Interpreti                                                                                       |                                                                                                    | Přejmenovat pole                                                                                    |
|                                                                                                  | Storno < Zpět                                                                                            | Další > Dokončit                                                                                    |

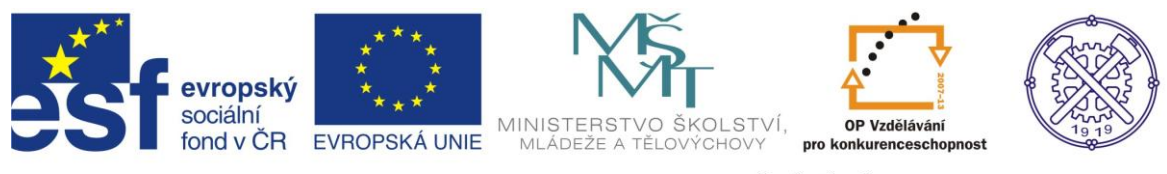

Další okno průvodce vyzývá k zadání názvu nové tabulky a k definování primárního klíče.

Primární klíč je pole, které jednoznačně identifikuje záznam tabulky.

Pro správnou funkci relační databáze je nezbytné, aby každá tabulka obsahovala pole, nebo skupinu polí, které jedinečným způsobem identifikují každý záznam tabulky. Takové pole nebo skupina polí se nazývá primární klíč tabulky. Po určení primárního klíče tabulky aplikace Microsoft Access zajistí, že do polí, která jsou součástí primárního klíče, nelze vložit žádné duplicitní hodnoty.

| Průvodce tabulkou                                                                                                    |                                                                                                    |
|----------------------------------------------------------------------------------------------------|----------------------------------------------------------------------------------------------------|
| Za <u>d</u> ejte název nové tabu                                                                                                    | lky:                                                                                                    |
| Knihy                                                                                                    |                                                                                                    |
| 1         XXX         XXX         XXX           2         XXX         XXX         XXX           3         XXX         XXX         XXX           4         XXX         XXX         XXX           5         XXX         XXX         XXX | Aplikace Microsoft Access používá zvláštní druh pole (tzv. primární<br>klíč), který jednoznačně určuje záznam tabulky. Primární klíč<br>identifikuje záznam stejným způsobem, jako SPZ jednoznačně<br>identifikuje automobil.<br>Chcete, aby průvodce nastavit primární klíč automaticky? |
|                                                                                                    | Ano, nastavit primární klíč automaticky Ne, primární klíč nastavit ručně                                                                                                    |
|                                                                                                    | Storno < Zpět <u>D</u> alší > Dokončit                                                                                                    |

Je možno nastavit primární klíč automaticky. V tomto případě bude následovat poslední tabulka průvodce, v níž se volí způsob zadávání dat do tabulky.

| Průvodce tabulkou |                                                                             |  |  |  |  |
|-------------------|-----------------------------------------------------------------------------|--|--|--|--|
|                   | To jsou všechny informace, které průvodce potřebuje k vytvoření<br>tabulky. |  |  |  |  |
|                   | Co chcete dělat po vytvoření tabulky?                                       |  |  |  |  |
|                   | O Změnit návrh tabulky                                                      |  |  |  |  |
|                   | 🔘 <u>V</u> kládat data přímo do tabulky                                     |  |  |  |  |
| 1                 | Vkládat d <u>a</u> ta do tabulky pomocí formuláře, který průvodce vytvoří   |  |  |  |  |
|                   | Zo <u>b</u> razit nápovědu pro práci s tabulkou                             |  |  |  |  |
|                   | Storno < Zpět Další > Dokončit                                              |  |  |  |  |

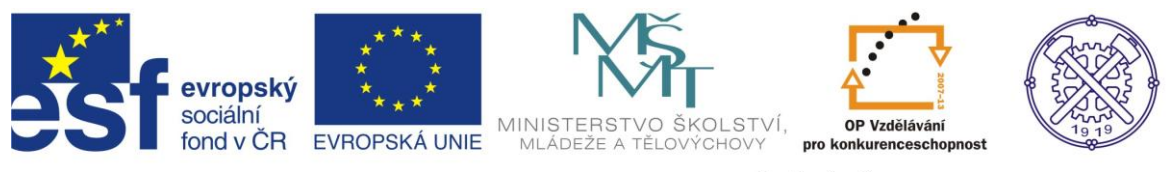

V případě volby primární klíč nastavit ručně je nutno ještě definovat, které pole bude označeno primárním klíčem a jaký typ dat bude primární klíč obsahovat.

| e, jež jsou v každém záznamu jedinečné?                                                                                                    |
|----------------------------------------------------------------------------------------------------|
|                                                                                                    |
| Jaký typ dat bude primární klíč obsahovat?                                                                                                    |
| <ul> <li>Pořadová čísla, která aplikace Microsoft Access automaticky př<br/>iřadí každému novému záznamu</li> <li>Čísla, která budou součástí dat každého nového záznamu</li> </ul> |
| C Čísla nebo písmena, která budou součástí dat každého nového záznamu                                                                                                    |
|                                                                                                    |
|                                                                                                    |

Po dokončení průvodce se podle zvoleného výběru způsobu zadávání dat otevře buď datové zobrazení tabulky, nebo návrhové zobrazení, nebo je možno zadávat data prostřednictvím jednoduchého formuláře, který Access automaticky vytvoří.

#### 6.2. Vytvoření tabulky v návrhovém zobrazení

V návrhovém zobrazení lze tabulku a všechny její detaily nadefinovat ručně.

Po výběru Vytvořit tabulku v návrhovém zobrazení se zobrazí návrhové okno, v němž je nutno provést definici všech polí tabulky.

| <b>III</b> ' | Tabulka1 : Tabulka |            |                                                                                                    |
|--------------|--------------------|------------|----------------------------------------------------------------------------------------------------|
|              | Název pole         | Datový typ | Popis                                                                                                    |
|              |                    |            |                                                                                                    |
|              |                    |            |                                                                                                    |
|              |                    |            |                                                                                                    |
|              |                    |            |                                                                                                    |
|              |                    |            |                                                                                                    |
|              |                    |            |                                                                                                    |
|              |                    |            |                                                                                                    |
|              |                    |            |                                                                                                    |
|              |                    |            |                                                                                                    |
|              |                    |            |                                                                                                    |
|              |                    |            |                                                                                                    |
|              |                    |            |                                                                                                    |
|              |                    |            |                                                                                                    |
|              |                    |            |                                                                                                    |
|              |                    |            |                                                                                                    |
|              |                    |            |                                                                                                    |
|              |                    |            |                                                                                                    |
|              |                    |            |                                                                                                    |
|              |                    |            |                                                                                                    |
|              |                    |            |                                                                                                    |
|              |                    |            |                                                                                                    |
|              |                    |            |                                                                                                    |
|              |                    |            | Vlastnosti pole                                                                                                    |
|              | Obecné Vuhladávání | 1          |                                                                                                    |
|              | vyniedavani        |            | 1                                                                                                    |
|              |                    |            |                                                                                                    |
|              |                    |            |                                                                                                    |
|              |                    |            |                                                                                                    |
|              |                    |            |                                                                                                    |
|              |                    |            |                                                                                                    |
|              |                    |            | Název pole může být dlouhý nejvýše 64 znaků včetně mezer. Chcete-li získat informace o názvech polí, stiskněte klávesu F1. |

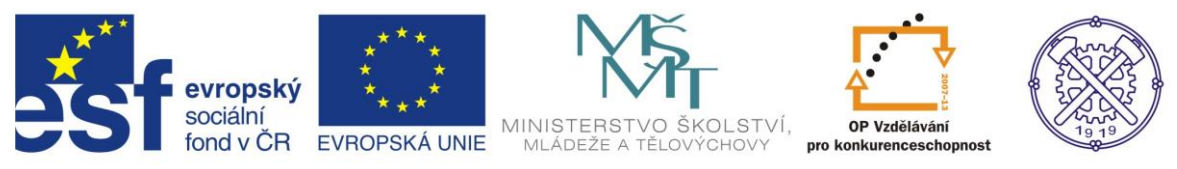

V horní části návrhové tabulky je uveden seznam polí databáze včetně datového typu a poznámky. V dolní části jsou pak k dispozici vlastnosti vybraného pole.

Návrh tabulky by mohl vypadat např. takto:

| 🌐 Knihy : Tabulka  |                    |                                                                                                    | × |
|--------------------|--------------------|----------------------------------------------------------------------------------------------------|---|
| Název pole         | Datový typ         | Popis                                                                                                   |   |
| ⑧▶ KódKnihy        | automatické čísl   |                                                                                                    |   |
| Autor              | text               |                                                                                                    |   |
| Titul              | text               |                                                                                                    |   |
| KódŽánru           | číslo              |                                                                                                    |   |
| Nakladatelství     | text               |                                                                                                    |   |
| Překladatel        | text               |                                                                                                    |   |
| Počet stránek      | číslo              |                                                                                                    | _ |
|                    |                    |                                                                                                    | _ |
|                    |                    |                                                                                                    | _ |
|                    |                    |                                                                                                    |   |
|                    |                    |                                                                                                    | _ |
|                    |                    | Vlastnosti pole                                                                                         |   |
| Obecné Vyhledávání | 1                  |                                                                                                    |   |
| Velikost pole dl   | ouhé celé číslo    |                                                                                                    |   |
| Nové hodnoty př    | ĩrůstek            |                                                                                                    |   |
| Formát             |                    |                                                                                                    |   |
| Titulek Kö         | ód knihy           |                                                                                                    |   |
| Indexovat ar       | no (bez duplicity) |                                                                                                    |   |
|                    |                    | Nazev pole může byt dlouhý nejvýše 64 znaků včetné<br>mezer. Chcete-li získat informace o názvech polí, |   |
|                    |                    | stiskněte klávesu F1.                                                                                   |   |
|                    |                    |                                                                                                    |   |
|                    |                    |                                                                                                    |   |
|                    |                    |                                                                                                    |   |
|                    |                    |                                                                                                    |   |
|                    |                    |                                                                                                    | _ |

Datový typ pole Kód žánru je zvolen nevhodně je proto možné ho změnit.

Klepnutím na sloupec Datový typ v příslušném řádku se objeví rozevírací šipka pro změnu.

| ▦ | Knihy : Tabu   | ılka       |                   |  |
|---|----------------|------------|-------------------|--|
|   | Náz            | ev pole    | Datový typ        |  |
| 8 | KódKnihy       |            | automatické čísl  |  |
|   | Autor          |            | text              |  |
|   | Titul          |            | text              |  |
|   | KódŽánru       |            | číslo 🔽           |  |
|   | Nakladatelstv  | 4          | Text              |  |
|   | Překladatel    |            | Memo              |  |
|   | Počet stránel  | <          | Číslo             |  |
|   |                |            | Datum a čas       |  |
|   |                |            | Měna              |  |
|   |                |            | Automatické číslo |  |
|   |                |            | Ano/ne            |  |
|   |                |            | Objekt OLE        |  |
|   |                |            | Hypertextový odk  |  |
|   |                |            | Průvodce vyhledáv |  |
|   |                |            |                   |  |
| - | 1              |            |                   |  |
|   |                |            |                   |  |
|   | Obecné         | Vyhledáván | n)                |  |
|   | Velikost pole  |            | dlouhé celé číslo |  |
|   | Formát         |            |                   |  |
|   | Dočet decetion | úch míct   | automatický       |  |

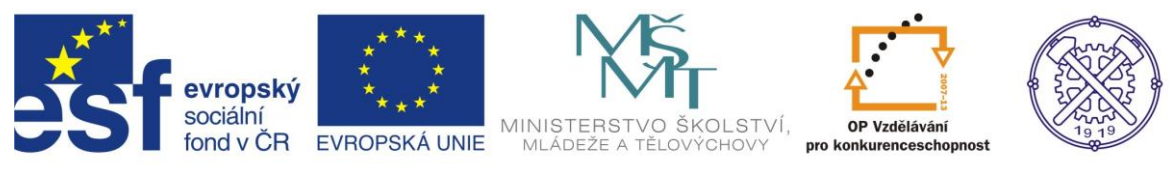

#### Seznam nejpoužívanějších datových typů:

- 1. **Text** .....text, nebo kombinace textu a čísel. Lze použít rovněž pro čísla, která se nepoužívají v matematických výpočtech. Max. 255 znaků
- 2. Číslo .....číselná data používaná v matematických výpočtech. Druh a velikost číselných hodnot uložených v poli typu Číslo lze ovlivnit nastavením vlastností Velikost pole
- 3. Memo ......pro více než 255 znaků. Max. 65 535 znaků
- 4. Datum a čas .....od roku 100 do 9999, zabírá na disku 8 bajtů
- 5. **Automatické číslo**.....tento datový typ umožňuje vytvoření polí, do nichž je do nového záznamu automaticky vloženo číslo. Vkládá automaticky *Access*
- 6. **Měna**.....toto pole je možno použít, aby se zabránilo zaokrouhlování během výpočtů, pracuje s přesností 15 desetinných míst nalevo a 4 místa napravo od desetinné čárky

#### 6.3. Vytvoření tabulky vložením dat

Tabulku je možno vytvořit rovněž zadáváním dat přímo do prázdného datového listu. Před uložením datového listu Access provede analýzu zadaných dat a ke každému poli navrhne datový typ a formát.

| 🏓 Mic | rosoft / | Access                 |                                |                                 |                       |         |         |                 | _ 🗆 ×        |
|-------|----------|------------------------|--------------------------------|---------------------------------|-----------------------|---------|---------|-----------------|--------------|
| Soub  | or Úp    | r <u>avy Z</u> obrazit | V <u>l</u> ožit <u>F</u> ormát | Zázna <u>m</u> y <u>N</u> ástro | oje <u>O</u> kno Nápo | v_ěda   |         | Nápověda – zade | ejte dotaz 👻 |
| • 🔟   |          | 6 6 🗸 🖤                | × 🛱 🛍                          |                                 | 370                   | 🖞 🕨 🕷 🛅 | · · 2 . |                 |              |
|       |          |                        |                                |                                 |                       |         |         |                 |              |
|       | ШТа      | bulka1 : Tabul         | ka                             |                                 |                       |         |         |                 |              |
|       |          | Pole1                  | Pole2                          | Pole3                           | Pole4                 | Pole5   | Pole6   | Pole7           | 10           |
|       |          |                        |                                |                                 |                       |         |         |                 | l I          |
|       |          |                        |                                |                                 |                       |         |         |                 |              |
|       |          |                        |                                |                                 |                       |         |         |                 |              |
|       |          |                        |                                |                                 |                       |         |         |                 |              |
|       |          |                        |                                |                                 | -                     |         |         |                 |              |
|       |          |                        |                                |                                 |                       |         |         |                 |              |
|       |          |                        |                                |                                 |                       |         |         |                 |              |
|       |          |                        |                                |                                 |                       |         |         |                 |              |
|       | <u>.</u> |                        |                                |                                 |                       |         |         |                 |              |
|       |          |                        |                                |                                 |                       |         |         |                 |              |

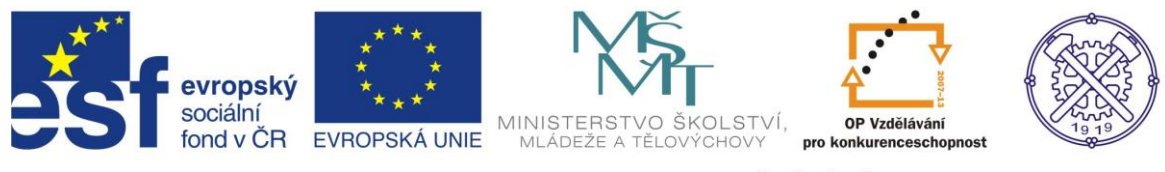

### 7. Relace

Relace je způsob propojení jednotlivých tabulek tak, aby mezi sebou mohly komunikovat a aby jejich propojení umožňovalo svázání vzájemně souvisejících dat. Při vytváření relace mezi tabulkami není nutné, aby pole, která jsou v relaci, měla shodné názvy. Musí však mít shodný typ dat.

Vytvoření relací je nutným krokem pro určení dotazů, formulářů a sestav zobrazujících informace z několika tabulek současně.

#### Definování relace typu 1:N

Pro vytvoření relace mezi existujícími tabulkami je možno použít např. pravé tl. myši a v místní nabídce zvolit relace,

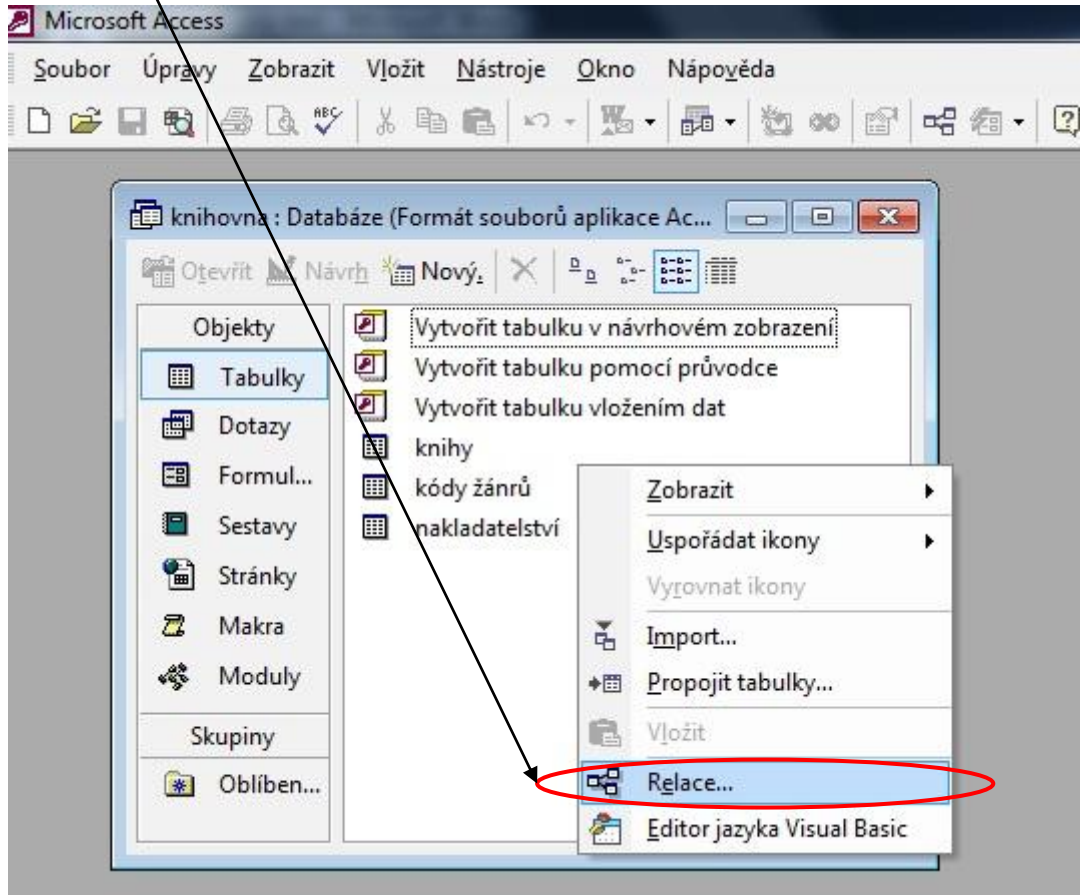

Relace 1:N je nejobvyklejším typem relace. V relaci 1:N může záznamu v jedné tabulce odpovídat více záznamů v tabulce druhé, ale záznamu v tabulce druhé odpovídá maximálně jeden záznam v tabulce první.

Relace 1:N je vytvořena tehdy, když pouze jedno ze souvisejících polí je primárním klíčem nebo má jedinečný index.

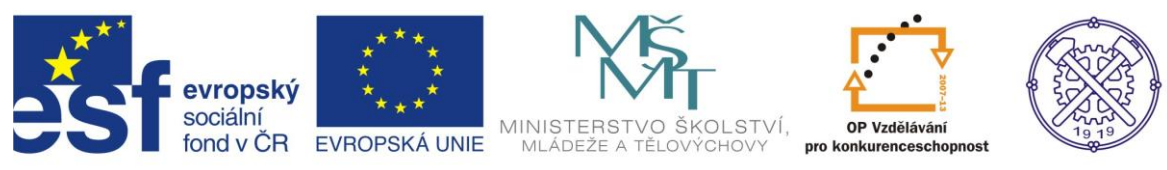

| kódy ż                        | á                                                                                                    |                |
|-------------------------------|----------------------------------------------------------------------------------------------------|----------------|
| KódŽá<br>Popis                | Upravit relace                                                                                                    |                |
|                               | Tabulka o dotaz:     Souvisejici tabulka o dotaz:       kódy žánrů     ▼ knihy       KódŽánru     ▼ Kód žánru        | OK             |
|                               |                                                                                                    | Typ spojení    |
| naklada<br>Nakladat<br>Adresa | Zajistit referenční integritu<br>Aktualizace souvisejících polí v kaskádě<br>Odstranění souvisejících polí v kaskádě | Vytvořit novou |
| Zaměřen                       | Typ relace: 1:N                                                                                                    |                |

Po vložení příslušných tabulek vytvoříme propojení vždy dvou odpovídajících polí.

Pokud se zatrhne volba Zajistit referenční integritu, zobrazí se nad spojnicí polí u relace 1:N symbol nekonečna a hodnota 1.

Pod pojmem referenční integrita se skrývá systém pravidel, která se využívají k zajištění platnosti relací mezi záznamy vázaných tabulek. Referenční integrita dále slouží k zamezení nechtěného odstranění nebo změny souvisejících dat. Referenční integritu lze nastavit pouze tehdy, jsou-li splněny následující podmínky:

- Odpovídající pole primární tabulky je primárním klíčem nebo má jedinečný index.
- Odpovídající pole jsou shodného typu dat. Existuje výjimka. Relace může být zřízena mezi polem typu Automatické číslo a polem typu Číslo, jehož vlastnost Velikost pole je nastavena na hodnotu Dlouhé celé číslo.
- Obě tabulky náleží do stejné databáze aplikace Microsoft Access. Pokud se jedná o propojené tabulky, musí jít o tabulky ve formátu aplikace Microsoft Access. Před nastavením referenční integrity musí být otevřena databáze, která je obsahuje. Referenční integritu nelze ustavit u propojených tabulek v jiném formátu.

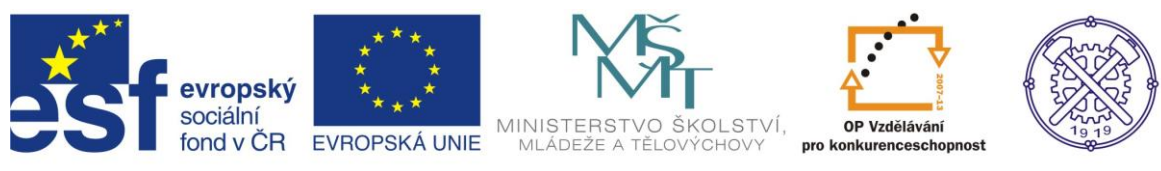

Vytvořené relace mohou pak vypadat např. takto:

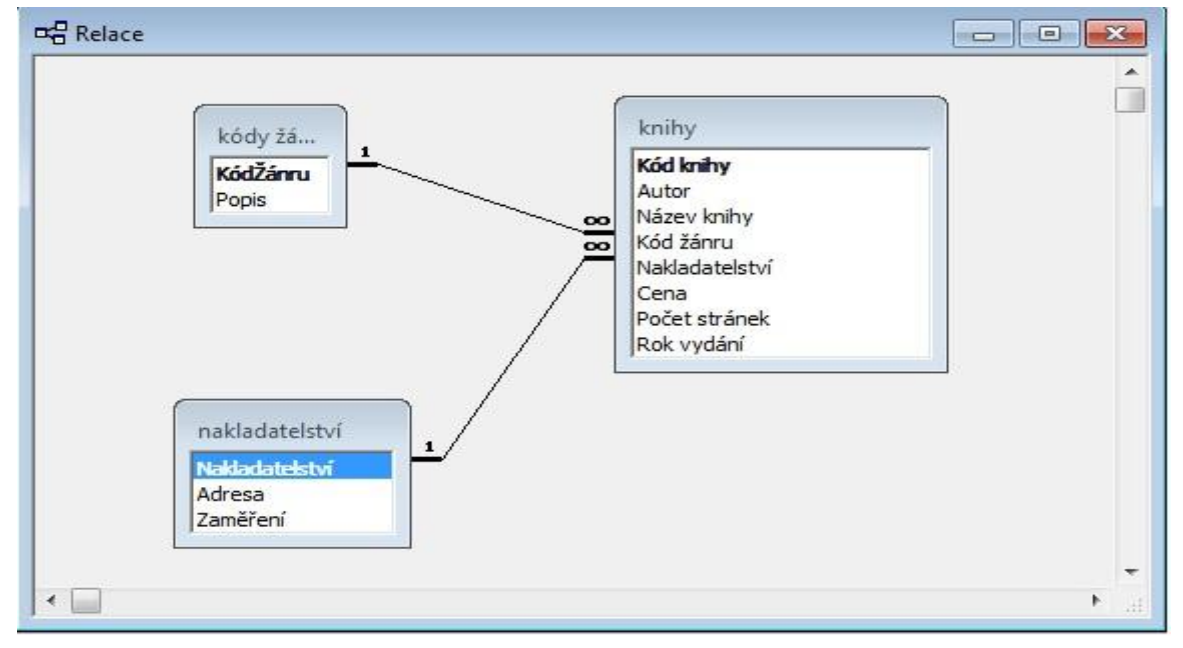

Význam relací je možno pozorovat v následujícím okně. Po rozkliknutí malého znaménka plus, které je známkou vytvořené relace, se rozbalí podokno s údaji odpovídajícími relaci.

| ubo | r Úpr <u>a</u> vy <u>Z</u> obrazit V <u>l</u> ožit <u>F</u> o |                  | ormát           | Zázna <u>m</u> y <u>N</u> | <u>l</u> ástroje <u>O</u> kno Ná | po <u>v</u> ěda   |           | typ spojen    |            |
|-----|---------------------------------------------------------------|------------------|-----------------|---------------------------|----------------------------------|-------------------|-----------|---------------|------------|
| •   |                                                               |                  | 🌮   X 🖻 f       | 10                        |                                  | V 10 V 14         | ▶* ₩ 🗗 🖗  | ∎ • 📿 •       |            |
|     |                                                               |                  |                 |                           |                                  |                   |           |               |            |
|     |                                                               | knih             | ovna : Databáze | (Formá                    | t souborů aplik                  | ace Ac 👝 🛛 🖻      | 23        |               |            |
|     | kó                                                            | dy žánrů : Tabul | ka              |                           |                                  |                   |           |               |            |
|     | Γ                                                             | P                | opis            | K                         | ódŽánru                          |                   |           |               |            |
|     | +                                                             | + CESTOPIS       |                 | CE                        |                                  |                   |           |               |            |
|     | +                                                             | DETEKTIVKA       | DETEKTIVKA      |                           |                                  |                   |           |               |            |
|     | +                                                             | DOBRODRUŽ        | NÝ              | DO                        |                                  |                   |           |               |            |
|     | +                                                             | HISTORICKÝ       | ROMÁN           | HR                        |                                  |                   |           |               |            |
|     | +                                                             | KOMEDIE          |                 | KO                        |                                  |                   |           |               |            |
| •   | E)                                                            | SCIENCE FICTION  |                 | SF                        |                                  |                   |           |               |            |
|     | IE                                                            | Kód knihy        | Autor           |                           | Název knihy                      | Kc Nakladatelství | Cena      | Počet stránek | Rok vydání |
|     | - 8                                                           | •                | Verne Jules     | Ta                        | ajuplný ostrov                   | Albatros          | 235,00 Kč | 320           | 197        |
|     | 1                                                             |                  | Verne Jules     | 0                         | celové město                     | Albatros          | 200,00 Kč | 115           | 196        |
|     |                                                               | * itické číslo   | )               |                           |                                  |                   | 0,00 Kč   | 0             |            |
|     | 1.0                                                           |                  |                 | 100                       |                                  |                   |           |               |            |

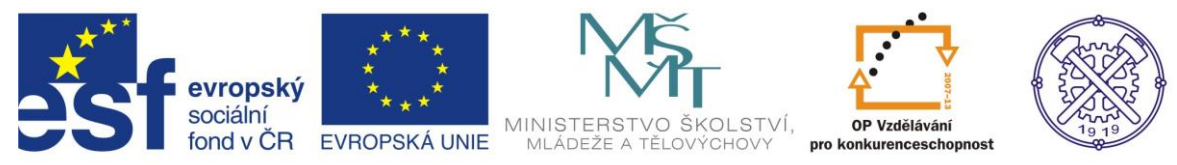

### 8. Dotazy

Dotazy můžete používat k zobrazení, úpravě a analýze dat různými způsoby. Slouží také jako zdroj záznamů pro formuláře, sestavy a datové stránky (Datová stránka: Webová stránka publikovaná z aplikace Access, která je propojena s databází. Pomocí datové stránky můžete zobrazit či upravit data uložená v databázi, přidat data nebo s nimi jinak manipulovat. Stránka může zahrnovat také data z dalších zdrojů, např. aplikace Excel.).

V aplikaci Microsoft Access lze použít několik typů dotazů:

- výběrové
- parametrické
- křížové
- akční
- dotazy SQL

#### 8.1. Výběrové dotazy

Výběrový dotaz je nejběžnějším typem dotazu. Načítá data z jedné nebo více tabulek a výsledek zobrazuje v datovém listu, kde je možné provádět aktualizaci záznamů (s určitými omezeními). Výběrový dotaz se také používá k seskupení záznamů a výpočtu součtu, počtu, průměru a dalších typů souhrnů.

#### 8.1.1. Vytvoření výběrového dotazu pomocí průvodce

Vytváření dotazu pomocí průvodce je poměrně jednoduché, ale je nutno řídit se jednotlivými kroky průvodce. Je možno kombinovat pole z dostupných tabulek i jiných dotazů.

| Otevřít 🕍 Návrh 👘 No<br>Objekty                                 | ný   X   <sup>a</sup> ≞ te inn<br>20 Vytvořit dotaz v návrhovém zobrazení                                                                                                    |
|-----------------------------------------------------------------|----------------------------------------------------------------------------------------------------|
| Tabulky                                                         | 🕘 Vytvořit dotaz pomocí průvodce                                                                                                    |
| Dotazy                                                          | Průvodce jednoduchým dotazem                                                                                                    |
| <ul> <li>Formuláře</li> <li>Sestavy</li> <li>Stránky</li> </ul> | Která pole mají být v dotazu?           Můžete vybírat z více tabulek či dotazů.                                                                                                |
| 🔁 Makra                                                         | Tabulky či dotazy                                                                                                    |
| 💐 Moduly                                                        | Tabulka: knihy                                                                                                    |
| Skupiny                                                         | D <u>o</u> stupná pole: V <u>v</u> braná pole:                                                                                                    |
| Oblíbené položky                                                | Kód knihy     >       Autor     >       Název knihy     >>       Kód žánru     >>       Nakladatelství     <       Cena     <       Počet stránek     <<       Rok vydání     < |
| mdatazam                                                        | Storno < Zpět Další > Dokončí                                                                                                    |

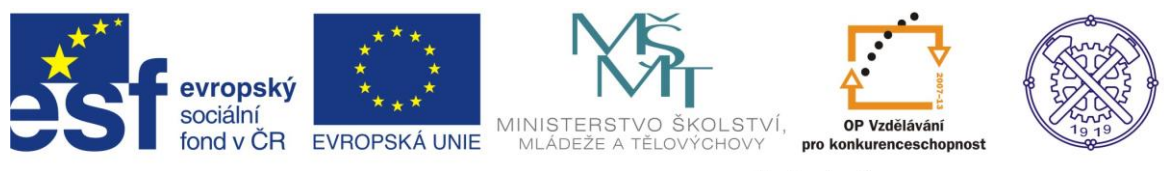

Po dokončení průvodce je potřeba definovat kritéria dotazu v návrhovém zobrazení dotazu.

|                                                                | na : Databáze (Formát  | souborů aplikace | Access 2000)         |                |               |                                          |           |         |
|----------------------------------------------------------------|------------------------|------------------|----------------------|----------------|---------------|------------------------------------------|-----------|---------|
| Utevrit                                                        |                        | ∧ - <u>₽</u>     | :8:                  |                |               |                                          |           |         |
| (                                                              | Objekty                | Vytvořit dotaz   | v návrhovém zobrazen | f.             |               |                                          |           |         |
| 🔲 Tal                                                          | bulky                  | Vytvořit dotaz   | pomoci průvodce      |                |               |                                          |           |         |
| 📑 Do                                                           | tazy                   | Autori dobroc    | ruznych na v         |                |               |                                          |           |         |
| ER For                                                         | muláře                 | Cena od 50 do    | 000                  | 8              |               |                                          |           |         |
| Cena od 50 d                                                   | do 500 : Výběrový dota | z                |                      |                |               |                                          |           |         |
|                                                                |                        |                  |                      |                |               |                                          |           |         |
| knihy                                                          |                        |                  |                      |                |               |                                          |           |         |
| *                                                              |                        |                  |                      |                |               |                                          |           |         |
| Kód koj                                                        | hv 🗐                   |                  |                      |                |               |                                          |           |         |
| Autor                                                          | "Y =                   |                  |                      |                |               |                                          |           |         |
| Název k                                                        | mihv                   |                  |                      |                |               |                                          |           |         |
| Kód žán                                                        | nu 🔻                   |                  |                      |                |               |                                          |           |         |
|                                                                |                        |                  |                      |                |               |                                          |           |         |
|                                                                |                        |                  |                      |                |               |                                          |           |         |
|                                                                | Autor                  | Název knihy      | Nakladatelství       | Cena           | Počet stránek | Rok vydání                               | Kód žánru |         |
| Pole:                                                          | lunihaa                | knihy            | knihy                | knihy          | knihy         | knihy                                    | knihy     | - 10 ST |
| Pole:<br>Tabulka:                                              | Kriirty                |                  |                      | uzestupeă      |               |                                          |           | 5.00    |
| Pole:<br>Tabulka:<br>Řadit:                                    | Kniny                  | 0.075            | 10 10 D              | vzestuprie     | 13            | 10 10 10 10 10 10 10 10 10 10 10 10 10 1 |           |         |
| Pole:<br>Tabulka:<br>Řadit:<br>Zobrazit:                       |                        | 2                |                      | Vzestuprie     |               |                                          | V         |         |
| Pole:<br>Tabulka:<br>Řadit:<br>Zobrazit:<br>Kritéria:          |                        | V                |                      | >=50 And <=500 |               |                                          | V         |         |
| Pole:<br>Tabulka:<br>Řadit:<br>Zobrazit:<br>Kritéria:<br>nebo: |                        | 1                |                      | >=50 And <=500 |               |                                          |           |         |

Např. v existující databázi Knihovna je možno vytvořit dotaz nad tabulkou Knihy. Předmětem dotazu jsou všechny knihy, které stojí od 50 do 500 Kč včetně, požadavek je setřídit knihy vzestupně právě podle ceny.

| Ote | evřít           | : 🚾 Návr <u>h</u> 🎁 <u>N</u> ový   🗙 |                                                                                                    |                |           |               |            |           |
|-----|-----------------|--------------------------------------|----------------------------------------------------------------------------------------------------|----------------|-----------|---------------|------------|-----------|
|     | (<br>Tab<br>Dot | Dbjekty 2 V<br>pulky 2 V<br>tazy 6 A | /tvořit dotaz v návrhovém zobrazení<br>/tvořit dotaz pomocí průvodce<br>utoři dobrodružných na V<br>ena od 50 do 500 |                |           |               |            |           |
|     | J               | Cena od 50 do 500 : Výběr            | ový dotaz                                                                                                    |                |           |               |            |           |
| 1   |                 | Autor                                | Název knihy                                                                                                    | Nakladatelství | Cena      | Počet stránek | Rok vydání | Kód žánru |
|     | •               | Waltari Mika                         | Krvavá lázeň                                                                                                    | Albatros       | 50,00 Kč  | 160           | 1951       | DO        |
| 2   |                 | Stout Rex                            | Liga vyděšených                                                                                                    | Gong           | 149,00 Kč | 222           | 1976       | DE        |
|     |                 | Viewegh Michal                       | Báječná léta pod psa                                                                                                 | Odeon          | 164,00 Kč | 288           | 1998       | DO        |
| ٤   |                 | Verne Jules                          | Ocelové město                                                                                                    | Albatros       | 200,00 Kč | 115           | 1964       | SF        |
|     |                 | Viewegh Michal                       | Výchova dívek v Čechách                                                                                              | Bonus          | 234,00 Kč | 254           | 1987       | DO        |
|     |                 | Verne Jules                          | Tajuplný ostrov                                                                                                    | Albatros       | 235,00 Kč | 320           | 1977       | SF        |
| *   |                 | Viewegh Michal                       | Román pro ženy                                                                                                    | Odeon          | 265,00 Kč | 198           | 2002       | DO        |
|     |                 | Wallace Edgar                        | Lovec hlav                                                                                                    | Ikar           | 500,00 Kč | 800           | 2009       | DE        |
|     | *               |                                      |                                                                                                    |                | 0.00 Kč   | 0             | 0          |           |

Výsledek dotazu - datový list - se uloží do objektů Dotazy a může vypadat právě takto:

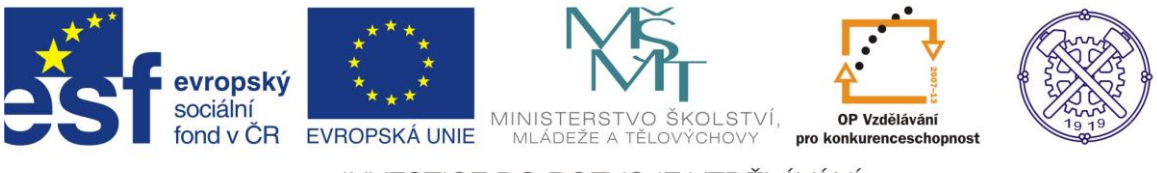

### 8.1.2. Vytvoření výběrového dotazu v návrhovém zobrazení

V návrhovém zobrazení lze dotaz a všechny jeho detaily nadefinovat kompletně ručně. Většinu kroků tohoto postupu je možno použít při vytváření či přizpůsobování každého dotazu.

Po přidání příslušné tabulky, nebo dotazu do pole vytváření dotazu, je možno využít pro definici kritérií Tvůrce výrazů. Ten se zobrazí v místní nabídce po kliknutí pravým tl. myši do řádků a po výběru možnosti Sestavit.

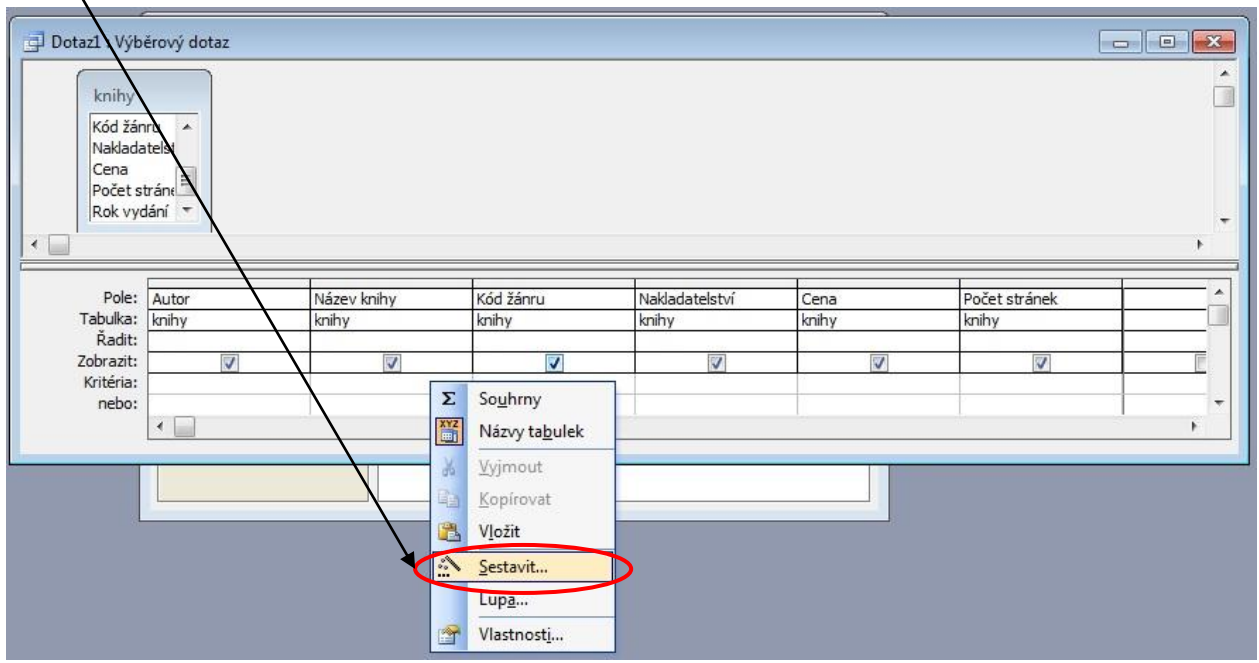

| knihy            |           |          | Tvůrce výrazů                                           | ? ×      |
|------------------|-----------|----------|---------------------------------------------------------|----------|
| Název k          | mihy 🔺    |          |                                                         |          |
| Naklada          | atelst    |          |                                                         | Storno   |
| Cena<br>Počet st | trán: 🔻   |          |                                                         | Znět     |
|                  |           |          | + - / *   &   = > < <>   And Or Not Like   ( )   Vložit | Nápověda |
|                  | 1         | 1        |                                                         |          |
| Pole:            | Kód knihy | Autor    |                                                         |          |
| Řadit:           | knihy     | knihy    | Dotazy                                                  |          |
| Zobrazit:        |           | <b>V</b> | Forms                                                   |          |
| Kritéria:        |           |          | Reports                                                 |          |
| nebo:            |           |          | Konstanty                                               |          |
|                  |           |          |                                                         |          |
|                  |           | 50.52    | Běžné výrazy                                            |          |

V případě potřeby omezení výsledků dotazů definováním kritérií, je možno použít Tvůrce výrazů, což definici usnadní.

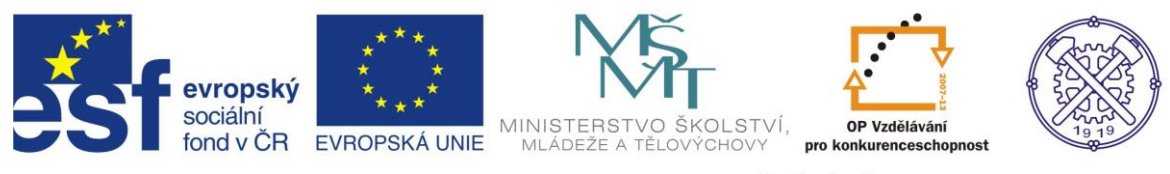

#### 8.2. Parametrické dotazy

Parametrický dotaz není zvláštní druh dotazu, spíše zvyšuje flexibilitu dotazu výběrového.

Po spuštění parametrického dotazu se zobrazí dialogové okno. V tomto okně se zadávají informace, například kritéria (kritéria – podmínky zadané za účelem omezení počtu záznamů, které budou zahrnuty do sady výsledků dotazu nebo filtru) pro výběr záznamů nebo hodnoty, které chcete zadat do pole. V rámci jednoho dotazu si lze vyžádat zadání několika informací zároveň, například dvojice kalendářních dat. Na základě těchto dat pak aplikace Microsoft Access vyhledá záznamy, které svým datem spadají do zadaného období.

Parametrický dotaz v aplikaci Microsoft Access je užitečný v případech, kdy uživatel často provádí stejný typ dotazu, ale hledané hodnoty se mění.

Následující parametrický dotaz je vytvořen nad tabulkou Knihy v databázi Knihovna. Postup vytváření parametrického dotazu je v zásadě totožný s vytvářením výběrového dotazu. Rozdíl nastává v okamžiku definování parametrů (pravé tl. myši). Tady je nutno zadat parametry podle představy uživatele, které se zároveň zobrazí v okně jako výzva při spuštění dotazu.

Současně je potřeba definovat kritéria v požadovaném poli a k tomu je vhodné využít Tvůrce výrazů.

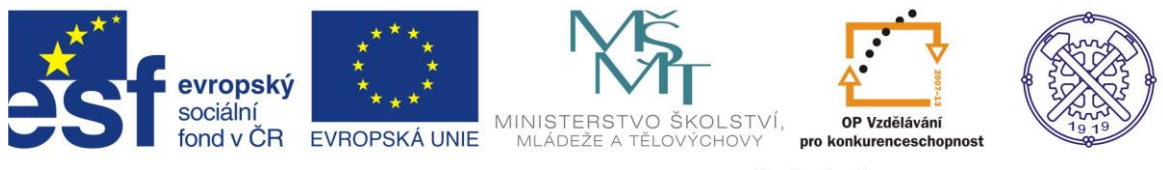

#### Po spuštění dotazu se zobrazí výzva pro zadání počátečního a konečného kriteria parametru.

| <ul> <li>knihovna : Databáze (Form</li> <li>Otjevřít V Návrh N N</li> <li>Objekty</li> <li>Tabulky</li> <li>Dotazy</li> <li>Formuláře</li> <li>Sestavy</li> <li>Stránky</li> <li>Makra</li> <li>Moduly</li> </ul> | nát souborů aplikace Access 2000) | Image: Sestavy       Image: Sestavy         Image: Sestavy       Image: Sestavy         Image: Sestavy       Image: Ses |
|----------------------------------------------------------------------------------------------------|-----------------------------------|----------------------------------------------------------------------------------------------------|
| Skupiny                                                                                                    |                                   | Skupiny                                                                                                    |

Vrácený datový list vytvořeného parametrického dotazu může vypadat např. takto:

| ~ |                                        | <del> </del>            |           |                | 13 1022  |  |  |  |
|---|----------------------------------------|-------------------------|-----------|----------------|----------|--|--|--|
| E | 📴 parametrický - cena : Výběrový dotaz |                         |           |                |          |  |  |  |
|   | Autor                                  | Název knihy             | Kód žánru | Nakladatelství | Cena     |  |  |  |
|   | Waltari Mika                           | Krvavá lázeň            | DO        | Albatros       | 50,00 k  |  |  |  |
|   | Stout Rex                              | Liga vyděšených         | DE        | Gong           | 149,00 k |  |  |  |
|   | Viewegh Michal                         | Báječná léta pod psa    | DO        | Odeon          | 164,00 k |  |  |  |
|   | Verne Jules                            | Ocelové město           | SF        | Albatros       | 200,00 H |  |  |  |
|   | Viewegh Michal                         | Výchova dívek v Čechách | DO        | Bonus          | 234,00 H |  |  |  |
|   | Verne Jules                            | Tajuplný ostrov         | SF        | Albatros       | 235,00 k |  |  |  |
|   | Viewegh Michal                         | Román pro ženy          | DO        | Odeon          | 265,00 H |  |  |  |
|   | Wallace Edgar                          | Lovec hlav              | DE        | Ikar           | 500,00 k |  |  |  |
| * | ŧ                                      |                         |           |                | 0,00 H   |  |  |  |

Záznamy jsou navíc seřazeny vzestupně podle ceny, která byla předmětem parametrické definice. Po dalším spuštění téhož dotazu je možno kritéria výběru změnit, a v rámci jednoho dotazu tak zobrazit libovolné záznamy.

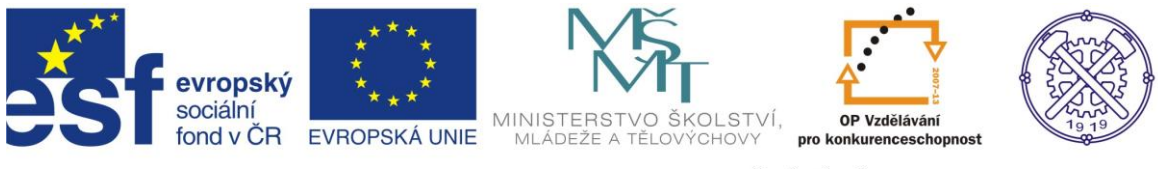

#### 8.3. Křížové dotazy

Křížové dotazy usnadňují analýzu dat pomocí výpočtů a změny struktury dat. Pomocí křížových dotazů lze vypočítat součty, průměry, počty a různé souhrnné výpočty pro data seskupená na základě dvou typů informací – informací po levé straně datového listu a informací na horním okraji listu.

Křížový dotaz lze jednoduše vytvořit prostřednictvím průvodce.

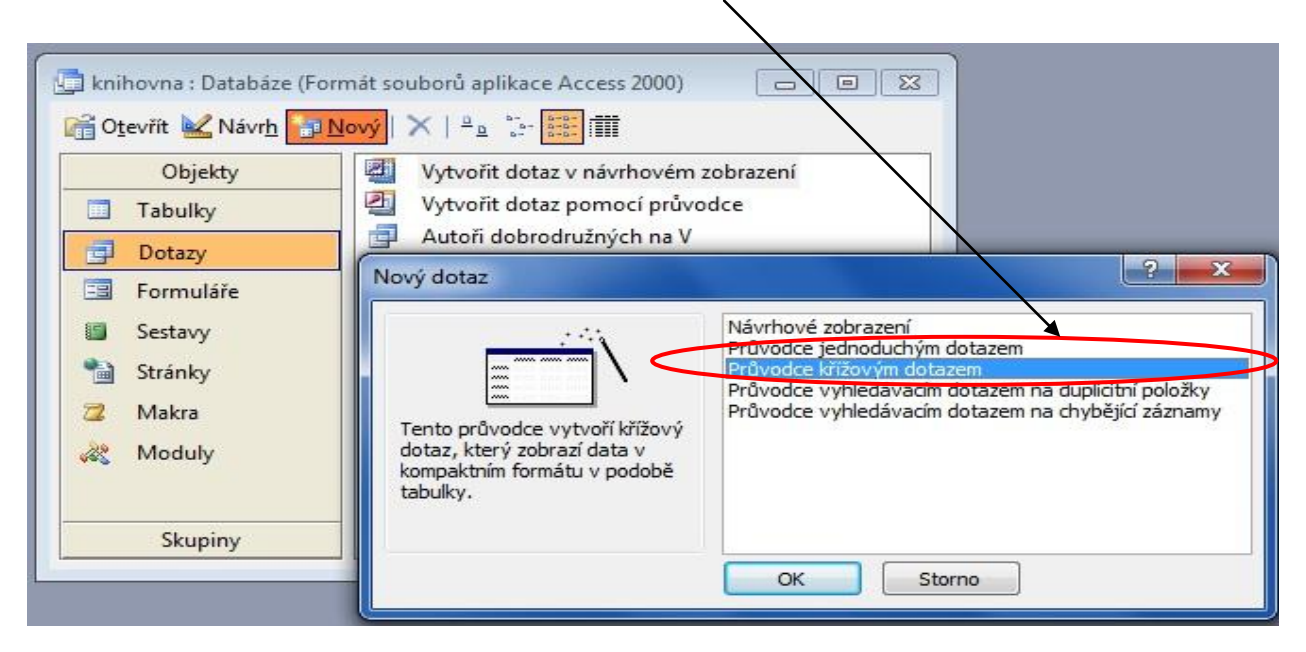

#### Následují jednotlivé kroky průvodce:

krok 1

krok 2

| Průvodce křížovým dotazem                                                                                          |                                               |          |          | Průvodce křížovým dotazem                                         |                                                                                                    |                            |            |               |  |
|----------------------------------------------------------------------------------------------------|-----------------------------------------------|----------|----------|-------------------------------------------------------------------|----------------------------------------------------------------------------------------------------|----------------------------|------------|---------------|--|
| Která tabulka nebo dotaz obsahuje                                                                                  | Tabulka: knihy                                |          |          | Hodnoty kterých polí chcete pou                                   | užít v Dost                                                                                                    | tupná pole:                | Vybra      | Vybraná pole: |  |
| pole, která chcete použít ve<br>výsledném křížovém dotazu?                                                         | Tabulka: kódy žánů<br>Tabulka: nakladatelství |          |          | Můžete vybrat až tři pole.                                        | Kód<br>Náz<br>Kód                                                                                                    | knihy<br>ev knihy<br>žánru | Auto       | T             |  |
| Chcete-li použít pole z více tabulek,<br>vytvořte dotaz obsahující všechna<br>potřebná pole a pak jej použijte pro |                                               |          |          | Vyberte pole v pořadí, v jakém v<br>řadit informace. Osoby můžete | Vyberte pole v pořadí, v jakém chcete<br>řadit informace. Osoby můžete<br>pozřídka držadt a cek požet stránek<br>pozřídka držadt a cek pit podla |                            | >>         |               |  |
| vytvoření křížového dotazu.                                                                                        | Zobrazit<br>() <u>T</u> abulky () D           | otazy 🔘  | Oboje    | státní příslušnosti a poté podle o                                | oblasti.                                                                                                    |                            | <<         |               |  |
| Ukázka:                                                                                                    |                                               |          |          | Ukázka:                                                           |                                                                                                    |                            |            |               |  |
|                                                                                                    | Název knihy Záhlaví1                          | Záhlaví2 | Záhlaví3 |                                                                   | Autor                                                                                                    | Kód knihy1                 | Kód knihy2 | Kód knihy3    |  |
|                                                                                                    | lázev knihy1 CELKEM                           |          |          |                                                                   | Autor 1                                                                                                    | CELKEM                     | 13         |               |  |
| 1                                                                                                    | lázev knihy2                                  |          |          |                                                                   | Autor2                                                                                                    |                            |            |               |  |
| 1                                                                                                    | lázev knihy3                                  |          |          |                                                                   | Autor3                                                                                                    |                            |            |               |  |
|                                                                                                    | lázev knihy4                                  |          |          |                                                                   | Autor4                                                                                                    |                            |            |               |  |
| J.                                                                                                    |                                               |          |          |                                                                   |                                                                                                    |                            |            | - 16          |  |
| [                                                                                                    | Storno < Zpět                                 | Další >  | Dokonāt  |                                                                   | Storne                                                                                                    | o < <u>Z</u> pět           | Další >    | Dokončit      |  |
|                                                                                                    |                                               |          |          |                                                                   |                                                                                                    |                            | 12         |               |  |

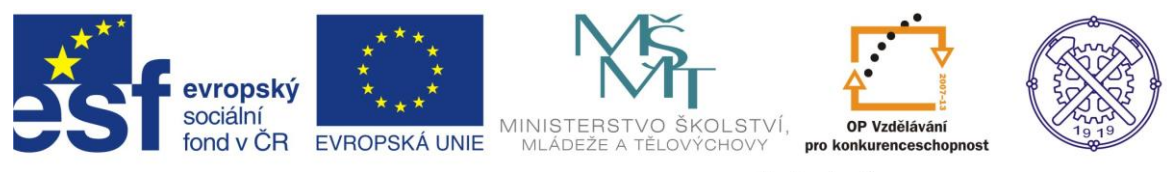

#### krok 3

krok 4

| Průvodce křížovým dotazem                                                                                   |                                                       | Průvodce křížovým dotazem                                                                                                    |                                                       |                                                             |
|----------------------------------------------------------------------------------------------------|-------------------------------------------------------|----------------------------------------------------------------------------------------------------|-------------------------------------------------------|-------------------------------------------------------------|
| Hodnoty kterých polí chcete použít v                                                                        | Kód knihy                                             | Jakou hodnotu chcete vypočítat pro každý                                                                                                    | Pole:                                                 | Funkce:                                                     |
| hlavickach sloupců?                                                                                         | Název knihy<br>Kód žánru                              | průnik řádku a sloupce?                                                                                                    | Kód knihy<br>Kód žápru                                | Avg<br>Maximum                                              |
| Můžete například vybrat Jméno<br>zaměstnance, a mít tak jméno každého<br>zaměstnance jako hlavičku sloupce. | Nakladatelství<br>Cena<br>Počet stránek<br>Rok vydání | Můžete například vypočítat součet polí<br>Velkost objednávky pro každého<br>zaměstnance (sloupec) podle země nebo<br>oblasti (řádek).<br>Chcete sčítat každý řádek?<br>Ø <u>A</u> no, zahrnout součty řádků | Nakladatelství<br>Cena<br>Počet stránek<br>Rok vydání | Min<br>Pošet<br>Poslední<br>První<br>Součet<br>StDev<br>Var |
| Ukázka:                                                                                                    |                                                       | Ukázka:                                                                                                    |                                                       |                                                             |
| Auto                                                                                                    | r1 CELKEM                                             | Autor                                                                                                    | Součet(Cena)                                          | ihy2 Nazev knihy3                                           |
| Auto                                                                                                    | r2                                                    | Autor2                                                                                                    |                                                       |                                                             |
| Auto                                                                                                    | r3<br>r4                                              | Autor3<br>Autor4                                                                                                    |                                                       |                                                             |
|                                                                                                    |                                                       |                                                                                                    |                                                       |                                                             |
|                                                                                                    | Storno < Zpět Další > Dokonät                         | Str                                                                                                    | rno < Zpět Další :                                    | > Dokonăt                                                   |

Po zadání názvu dotazu je možno dotaz otevřít, nebo dále upravovat v návrhovém zobrazení. Otevřený křížový dotaz na ceny knih může vypadat např. takto:

| Autor              | Celkem Cena | Báječná léta | Černí baroni | Hříchy páte | Krvavá láz | Liga vyděše | Lovec hlav | Mám rád tu i | Měsíc méh | Na západn | Noc kouze | Ocelové m | Pouští a pro | Román pro | Tajuplný ost | V Kordille |
|--------------------|-------------|--------------|--------------|-------------|------------|-------------|------------|--------------|-----------|-----------|-----------|-----------|--------------|-----------|--------------|------------|
| May Karel          | 415,00 Kč   | - CO         |              |             |            |             |            |              |           |           |           |           | 311,00 Kč    |           |              | 104,0      |
| McBain Ed          | 176,00 Kč   |              |              |             |            |             |            |              |           |           | 176,00 Kč |           |              |           |              |            |
| Merle Robert       | 288,00 Kč   |              |              |             |            |             |            |              |           |           |           |           |              |           |              |            |
| Neff Ondřej        | 265,00 Kč   |              |              |             |            |             |            |              | 265,00 Kč |           |           |           |              |           |              |            |
| Pavel Ota          | 212,00 Kč   |              |              |             |            |             |            | 212,00 Kč    |           |           |           |           |              |           |              |            |
| Remarque Erich M.  | 111,00 Kč   |              |              |             |            |             |            |              |           | 111,00 Kč |           |           |              |           |              |            |
| Stout Rex          | 149,00 Kč   |              |              |             |            | 149,00 Kč   |            |              |           |           |           |           |              |           |              |            |
| Škvorecký Josef    | 550,00 Kč   |              |              | 550,00 Kč   |            |             |            |              |           |           |           |           |              |           |              |            |
| Švandrlík Miroslav | 501,00 Kč   |              | 501,00 Kč    |             |            |             |            |              |           |           |           |           |              |           |              |            |
| Verne Jules        | 435,00 Kč   |              |              |             |            |             |            |              |           |           |           | 200,00 Kč |              |           | 235,00 Kč    |            |
| Viewegh Michal     | 663,00 Kč   | 164,00 Kč    |              |             |            |             |            |              |           |           |           |           |              | 265,00 Kč |              |            |
| Wallace Edgar      | 500,00 Kč   |              |              |             |            |             | 500,00 Kč  |              |           |           |           |           |              |           |              |            |
| Waltari Mika       | 50,00 Kč    |              |              |             | 50,00 Kč   |             |            |              |           |           |           |           |              |           |              |            |
|                    |             |              |              |             |            |             |            |              |           |           |           |           |              |           |              |            |

#### 8.4. Akční dotazy

Existují čtyři typy akčních dotazů:

Akční dotaz je typem dotazu, který provádí změny nebo přesuny mnoha záznamů v rámci jediné operace.

- odstraňovací dotaz
- aktualizační dotaz
- přidávací dotaz
- vytvářecí dotaz

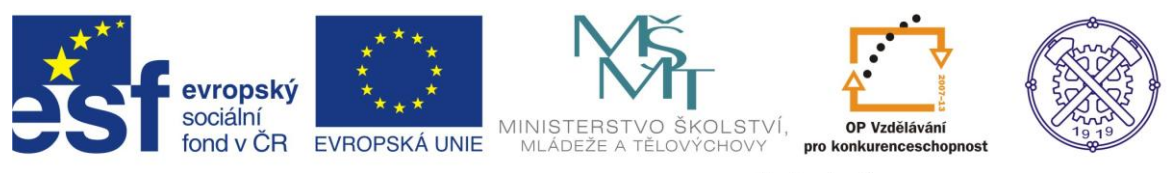

#### 8.5. Dotazy SQL

Dotaz SQL je dotaz, který se tvoří pomocí příkazu SQL. Jazyk SQL (Structured Query Language) se používá k dotazování, aktualizaci a správě relačních databází, například databází aplikace Access. Jestliže v návrhovém vytvoříte dotaz, vzniknou pro vaše účely na pozadí tohoto dotazu odpovídající příkazy SQL. Pro většinu vlastností dotazu v okně vlastností v návrhovém zobrazení existují ekvivalentní klauzule a možnosti v zobrazení SQL (Zobrazení SQL: Okno, které zobrazuje příkaz SQL aktuálního dotazu nebo slouží k vytvoření dotazu SQL (sjednocovacího, předávacího nebo definičního). Vytvoříte-li dotaz v návrhovém zobrazení, sestaví aplikace Access v zobrazení SQL jeho ekvivalent v jazyce SQL.) Dotaz SQL lze využít např. ke vkládání dat pomocí seznamu. Ten je ovšem nutno nejprve vytvořit. V naší ukázkové databázi je vytvořen seznam v podobě tabulky s názvem kódy žánrů:

| 1  |   | Popis            | KódŽánru |
|----|---|------------------|----------|
|    | + | CESTOPIS         | CE       |
|    | + | DETEKTIVKA       | DE       |
|    | + | DOBRODRUŽNÝ      | DO       |
|    | + | HISTORICKÝ ROMÁN | HR       |
| Ĩ. | + | KOMEDIE          | KO       |
| 1  | + | SCIENCE FICTION  | SF       |
|    | + | WESTERN          | WE       |
| *  |   |                  |          |

V návrhovém zobrazení tabulky knihy je nutno ve Vlastnostech pole Kód žánru v záložce Vyhledávání nastavit v zobrazování ovládacího prvku volbu Pole se seznamem.

| knihy : Tabulka                                                                                                    |                                                                                                    |                 |
|----------------------------------------------------------------------------------------------------|----------------------------------------------------------------------------------------------------|-----------------|
| Název pole                                                                                                    | Datový typ                                                                                            | Popis           |
| Kód knihy                                                                                                    | automatické čísl                                                                                      |                 |
| Autor                                                                                                    | text                                                                                                  |                 |
| Název knihy                                                                                                    | text                                                                                                  |                 |
| <ul> <li>Kód žánru</li> </ul>                                                                                                    | text                                                                                                  |                 |
| Nakladatelství                                                                                                    | text                                                                                                  |                 |
| Cena                                                                                                    | měna                                                                                                  |                 |
| Počet stránek                                                                                                    | číslo                                                                                                 |                 |
| Rok vydání                                                                                                    | číslo                                                                                                 |                 |
|                                                                                                    |                                                                                                    |                 |
| Obecné Vyhledá                                                                                                    | vání                                                                                                  | Vlastnosti pole |
| Obecné Vyhledá<br>Zobrazit ovládací prvel<br>Typ zdroje řádků<br>Zdroj řádků<br>Vázaný sloupec<br>Počet sloupců<br>Hlavičky sloupců<br>Šířky sloupců                                          | vání<br>Pole se seznamem<br>tabulka či dotaz<br><b>kódy žánrů</b><br>1<br>1<br>ne                     | Vlastnosti pole |
| Obecné Vyhledár<br>Zobrazit ovládací prvel<br>Typ zdroje řádků<br>Zdroj řádků<br>Vázaný sloupec<br>Počet sloupců<br>Hlavičky sloupců<br>Šířky sloupců<br>Šířky sloupců<br>Počet řádků seznamu | vání<br>Pole se seznamem<br>tabulka či dotaz<br><b>Kódy žánrů</b><br>1<br>1<br>ne<br>8<br>automatická | Vlastnosti pole |

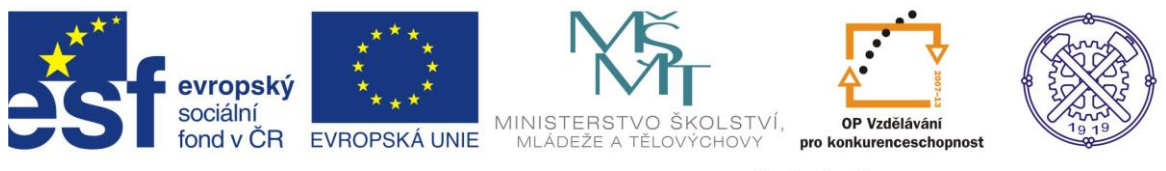

Jako Zdroj řádků je potřeba vybrat položku s názvem databáze obsahující seznam kódů žánrů. Potom stisknout tlačítko se třemi tečkami. Otevře se dialogové okno Příkaz SQL: Tvůrce dotazů .

Ι

| Název pole                                    | Datový tvp       | Popis                      |   |
|-----------------------------------------------|------------------|----------------------------|---|
| ód knihy                                      | automatické čísl |                            |   |
| Autor                                         | text             |                            |   |
| lázev knihy                                   | text             |                            |   |
| lód žánru                                     | text             |                            |   |
| Jakladatelství                                | text             |                            |   |
| Cena                                          | měna             | Dříkaz SOL - Tvůrce dotazů |   |
| očet stránek                                  | číslo            |                            |   |
| tok vydání                                    | číslo            |                            |   |
| zaný sloupec<br>čet sloupců<br>avičky sloupců | 1<br>1<br>1      |                            | • |
| ky sloupců                                    |                  | Pole: KódŽánru             |   |
| čet řádků seznamu                             | 8                | Tabulka: kódy žánrů        |   |
| ka seznamu                                    | automatická      | Radit:                     |   |
| nezit na seznam                               | ne               | Zobrazit:                  |   |
|                                               |                  | Kritéria:<br>nebo:         |   |

V tomto dialogu je třeba vybrat položku, která obsahuje data pro seznam. Podle potřeby se může nastavit řazení. Po uzavření okna Access vytvoří automaticky posloupnost SQL příkazů.

| Nazev pole                                                                                                    | Datovy typ                                                                                     | Popis                       |
|----------------------------------------------------------------------------------------------------|------------------------------------------------------------------------------------------------|-----------------------------|
| Kod kniny                                                                                                    | automaticke cisi                                                                               |                             |
| Autor<br>Názov kojby                                                                                                    | text                                                                                           |                             |
| Nazev Khiriy                                                                                                    | text                                                                                           |                             |
| Nakladatektur                                                                                                    | text                                                                                           |                             |
| Conn                                                                                                    | měna                                                                                           |                             |
| Dočet stránek                                                                                                    | číslo                                                                                          |                             |
| Pocet stranek                                                                                                    | cisio                                                                                          |                             |
| ROK VYUANI                                                                                                    | CISIO                                                                                          |                             |
| Obecné Vyhledáv                                                                                                    | /ání                                                                                           |                             |
| Zobrazit ovládaci prvek<br>Fyp zdroje řádků<br>Zdroj řádků  Vázaný sloupec<br>Počet sloupců<br>Hlavičky sloupců Šířky sloupců                                                                                                    | Pole se seznamem<br><u>tabulka či dotaz</u><br>SELECT [kódy žánrů].KódŽánru FF<br>1<br>1<br>ne | Zdroj dat ovládacího prvku. |
| Počet řádků seznamu                                                                                                    | 8                                                                                              |                             |
| Šířka seznamu                                                                                                    | automatická                                                                                    |                             |
| Contract of the state of the state of the st |                                                                                                |                             |

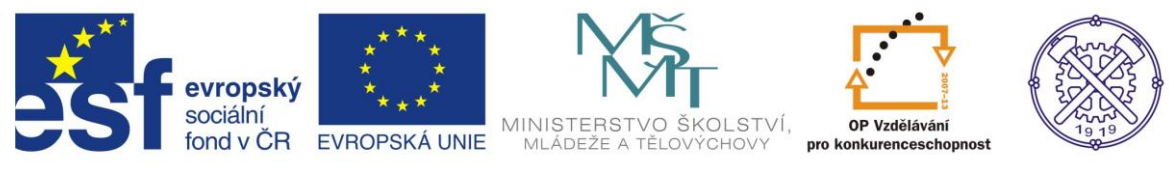

#### Výsledek příkazu SQL potom vypadá např. takto:

| Kód knił  | ny Autor             | Název knihy             | Kód žánru | Nakladatelství | Cena      | Počet stránek | Rok vydání |
|-----------|----------------------|-------------------------|-----------|----------------|-----------|---------------|------------|
|           | 1 Waltari Mika       | Krvavá lázeň            | DO        | Albatros       | 50,00 Kč  | 160           | 1951       |
|           | 2 Wallace Edgar      | Lovec hlav              | DE        | Ikar           | 500,00 Kč | 800           | 2009       |
|           | 3 Viewegh Michal     | Výchova dívek v Čechách | DO        | Bonus          | 234,00 Kč | 254           | 1987       |
|           | 4 Viewegh Michal     | Báječná léta pod psa    | DO        | Odeon          | 164,00 Kč | 288           | 1998       |
|           | 5 Viewegh Michal     | Román pro ženy          | BO        | Odeon          | 265,00 Kč | 198           | 2002       |
|           | 6 Verne Jules        | Tajuplný ostrov         | SF        | Anatros        | 235,00 Kč | 320           | 1977       |
| >         | 7 Verne Jules        | Ocelové město           | SF 💽      | Albatros       | 200,00 Kč | 115           | 1964       |
|           | 8 Švandrlík Miroslav | Černí baroni            | CE        | Fragment       | 501,00 Kč | 222           | 1976       |
|           | 9 Škvorecký Josef    | Hříchy pátera Knoxe     | DE        | Fragment       | 550,00 Kč | 321           | 2004       |
|           | 10 Stout Rex         | Liga vyděšených         | DO        | Gong           | 149,00 Kč | 326           | 1976       |
|           | 11 Remarque Erich M. | Na západní frontě klid  | HR        | Gong           | 111,00 Kč | 333           | 2003       |
|           | 12 Pavel Ota         | Mám rád tu řeku         | KO        | Albatros       | 212,00 Kč | 444           | 1999       |
|           | 13 Neff Ondřej       | Měsíc mého života       | SF        | Bonus          | 265,00 Kč | 123           | 1991       |
|           | 14 Merle Robert      | Za sklem                | IWE       | Gong           | 288,00 Kč | 134           | 1983       |
|           | 15 McBain Ed         | Noc kouzel zbavená      |           | Benus          | 176,00 Kč | 145           | 1977       |
|           | 16 May Karel         | Pouští a prérií         |           | Albatros       | 311,00 Kč | 271           | 1993       |
|           | 17 May Karel         | V Kordillerách          |           | Fragment       | 104,00 Kč | 209           | 2003       |
| tické čís | lo)                  |                         |           |                | 0,00 Kč   | 0             | 0          |

### 9. Formuláře

Formulář je typem databázového objektu, který je používán hlavně k zadávání dat do databáze nebo k jejich zobrazení. Formulář lze používat také jako přepínací panel, který umožňuje otevření dalších formulářů a sestav v databázi, nebo jako vlastní dialogové okno, které umožňuje přijímat data zadávaná uživateli a provádět s těmito daty různé operace.

Většina formulářů je vázána na jednu nebo více tabulek či dotazů v databázi. Zdroj záznamů formuláře odkazuje na pole v podkladových tabulkách a dotazech. Formulář nemusí nutně obsahovat všechna pole ze všech tabulek a dotazů, na nichž je založen.

Formulář lze rychle vytvořit pomocí funkce Automatický formulář nebo pomocí průvodce. Funkce Automatický formulář vytvoří formulář, který bude zobrazovat všechna pole a záznamy z podkladové tabulky nebo dotazu. Průvodce zobrazí různé dotazy a podle odpovědí vytvoří požadovaný formulář. Formulář lze poté upravit požadovaným způsobem v návrhovém zobrazení.

#### 9.1. Vytvoření formuláře pomocí průvodce

Průvodce zobrazí podrobné otázky ohledně požadovaných zdrojů záznamů, polí, rozložení a formátu.

| Objekty<br>Tabulky<br>Dotazy<br>Formuláře                                   | Tabulky å dotazy                                           | Která pole mají                         | být na formuláři?<br>z více tabulek či dotazů. |   |
|-----------------------------------------------------------------------------|------------------------------------------------------------|-----------------------------------------|------------------------------------------------|---|
| <ul> <li>Sestavy</li> <li>Stránky</li> <li>Makra</li> <li>Moduly</li> </ul> | Tabulka: kódy žánrů<br>D <u>o</u> stupná pole:<br>KódŽánru | Vybraná<br>> Autor Název k Naklada Cena | pole:<br>nihy<br>telství                       | - |
| <ul> <li>Oblíbené položky</li> </ul>                                        |                                                            | <pre>Počet si Popis </pre>              | tránek                                         |   |

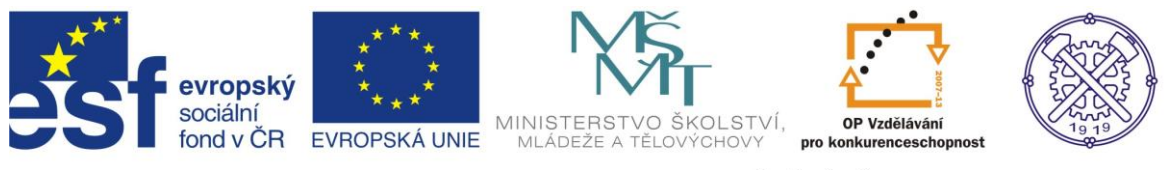

Podle zadání uživatele vytvoří Access požadovaný formulář. Je možno využít nabídky průvodce ze šesti typů rozvržení a následně z deseti stylů formuláře. Ten může vypadat např. takto:

| Autor          | Wallace Edgar | ÷ |
|----------------|---------------|---|
| Název knihy    | Lovec hlav    |   |
| Nakladatelství | lkar 💽        |   |
| Popis          | DETEKTIVKA    |   |
| Cena           | 500,00 Kč     |   |
| Počet stránek  | 800           |   |

A po úpravě formuláře v návrhovém zobrazení může tentýž formulář vypadat např. takto:

| 🐵 knihy1                      |   |
|-------------------------------|---|
| Autor                         |   |
| Wallace Edgar                 |   |
| Název knihy                   |   |
| Lovec hlav                    |   |
| Nakladatelství                |   |
| lkar                          | • |
| Cena                          |   |
| 500,00 Kč                     |   |
| Počet stránek                 |   |
| 800                           |   |
| Popis                         |   |
| DETERTIVKA                    |   |
| Záznam: 14 4 1 1 1 1 1 1 2 15 |   |